# Změny v programu PODVOJNÉ ÚČETNICTVÍ

# <u>v roce 2024</u>

| 1.  | Změna sazby DPH od 1.1.2024                       | . 2 |
|-----|---------------------------------------------------|-----|
| 2.  | Formulář DPH vzor č. 24                           | . 2 |
| 3.  | Úprava DI souvisejících s osvobozením knih od DPH | . 2 |
| 4.  | Nastavení pracovního období                       | . 3 |
| 5.  | Záložka Foto + dokumenty – PDF                    | . 4 |
| 6.  | Tisk Přehled o změnách vlastního kapitálu         | . 4 |
| 7.  | Tisk Konfirmace pohledávek/závazků ke dni         | . 6 |
| 8.  | Tisk Soupisu daňových dokladů                     | . 8 |
| 9.  | Podbarvení pozadí účetního deníku                 | . 8 |
| 10. | Vkládání kódu předmětu plnění do FP s RC          | 10  |
| 11. | Vytěžování dat z přijatých faktur                 | 11  |
| 12. | Náhledy na PDF dokumenty                          | 23  |

# 1. Změna sazby DPH od 1.1.2024

Ze tří sazeb DPH platných v roce 2023 (jedna základní – 21 % a dvě snížené – 15 % a 10 %) se v roce 2024 stávají dvě. Základní zůstává ve výši 21 % a snížená je ve výši 12 %. V našich programech jsou používány sazby platné podle pracovního období nastaveného na hlavní obrazovce.

V podvojném účetnictví se aktuálně platné sazby daně použijí v několika situacích.

- V účetním deníku v činnostech "Přidej DPH" a "Odděl DPH", kdy program nabízí částku daně odpovídající základu a daňové informaci.
- V tisku soupisů DPH, kdy program kontroluje, jestli částka daně odpovídá základu a DI. Jedná se ale jen o upozornění. Mohou nastat situace, kdy částka daně v dokladu odpovídá staré sazbě a je to správně. Například u dobropisu vystaveného k faktuře z jiného období.

Pokud účtujete doklady do sazby daně jiné, než platí v nastaveném pracovním období, věnujte jim zvýšenou pozornost.

# 2. Formulář DPH vzor č. 24

Přiznání k dani z přidané hodnoty se od zdaňovacího období leden 2024 podává na novém vzoru formuláře č. 24. Tento vzor formuláře byl doplněn do Podvojného účetnictví.

# 3. Úprava DI souvisejících s osvobozením knih od DPH

V souvislosti s osvobozením dodání knih a služeb obdobných dodání knih od daně z přidané hodnoty platným od 1.1. 2024 byly zavedeny nové daňové informace DI 119 (prodej) a DI 9 (nákup).

DI 119 - Uskutečněná plnění osvobozená od daně s nárokem na odpočet. Dodání knih osvobozené dle § 71i zákona o DPH, uvádí se na řádku 26 přiznání.

DI 9 - Přijaté plnění osvobozené od daně. Nákup, nevykazuje se v přiznání DPH.

### 4. Nastavení pracovního období

Víme, že pro pohodu uživatelů jsou i drobnosti důležité, proto jsme pro Vás připravili zrychlené přepínání pracovního období na pravé tlačítko myši.

Pokud máte nastavený aktuální měsíc, tak se pracovní období pravým tlačítkem myši přepne na předchozí měsíc. Pokud máte nastavené jakékoli jiné pracovní období, přepnete ho jedním kliknutím pravého tlačítka myši na aktuální měsíc.

|                                | Podvojně<br>ůčetnictví                              | IKLAD / Prirucka<br>ce ulice ulice ulice<br>esto mesto mesto |                                                                   | znam práce je vypnutý 💽                                                           |                        |  |  |
|--------------------------------|-----------------------------------------------------|--------------------------------------------------------------|-------------------------------------------------------------------|-----------------------------------------------------------------------------------|------------------------|--|--|
|                                | Účetní <u>d</u> eník Zákazni                        |                                                              |                                                                   | Ţisk                                                                              |                        |  |  |
|                                | Účtový rozvrh Pracovní g                            |                                                              |                                                                   | bdobí 1/2024 <u>S</u> aldokonto                                                   |                        |  |  |
|                                | PZ účtů PZ salda                                    | Režim o                                                      | leníku: roční                                                     | Hlavní kniha                                                                      |                        |  |  |
| Pracovní období<br>Zvolte nové | Levé tlačítko myši<br>pracovní období:<br>Rok Měsic |                                                              | / - Servis Pravé tlač<br>nastaví na<br>PUW0 aktuální m<br>Rousová | ítko myši<br>aktuální měsíc<br>něsíc -> předchozí<br><u>R</u> ozvaha <u>V</u> ýsl | <b>měsíc</b><br>edovka |  |  |
|                                | 2024 🗧 3 📮                                          | <u>√ o</u> k                                                 | 12% Kč                                                            | Náklady a výnosy                                                                  | DPH                    |  |  |
|                                |                                                     | 🕑 Storno                                                     | onec                                                              | Uživatel.výkazy - tisk                                                            | Dávka                  |  |  |
|                                | Ροανομιε ασεαποιν                                   |                                                              | v. 240102. 9                                                      | LOMS                                                                              | YS                     |  |  |

Další pomůckou pro rychlé přepínání pracovního období jsou nová tři **tlačítka** ve spodní části formuláře přepínání pracovního období – přejít na **poslední měsíc předchozího roku, předchozí měsíc, aktuální měsíc**. Po kliknutí na jedno z těchto tlačítek se rovnou přejde na zvolené pracovní období.

| 🔀 Pracovní období            |                  |
|------------------------------|------------------|
| Zvolte nové pracovní období: |                  |
| RokMěsíc20243                | <u>√ o</u> k     |
|                              | 🕐 <u>S</u> torno |
| 12/2023 02/2024 03/2024      |                  |

### 5. Záložka Foto + dokumenty – PDF

Nově je u PDF souborů v záložce Foto + dokumenty zobrazen náhled první stránky souboru (dříve byla zobrazena pouze ikona PDF).

| Přijaté faktury PRIKLAD 2024                                                                                                    |                            |                       |                                                                                                    |
|----------------------------------------------------------------------------------------------------|----------------------------|-----------------------|----------------------------------------------------------------------------------------------------|
| <u>S</u> eznam                                                                                                    | <u>K</u> arta              | Rozúčtování, DPH      | Foto + dokumenty                                                                                                    |
| Přijatá faktura Dod. číslo<br>FP2400003 2301244                                                                                                    | Dodavatel<br>Zdeněk Krejčí | DPH dne<br>04.03.2024 |                                                                                                    |
| V. pořadí     popis       V. jořadí     popis       V. jořadí     popis       V. jořadí     FAKTURA_FV2301244       V. jořadí     Popis       V. jořadí     Popis       V. jořadí <td< th=""><th>FAKTURA_FV230124</th><th><text></text></th><th>Market         20124         20124         20124         20124         2012         Market         2012         Market         2012         2013         2014         2014     </th></td<> | FAKTURA_FV230124           | <text></text>         | Market         20124         20124         20124         20124         2012         Market         2012         Market         2012         2013         2014         2014 |
| × 1 🔺 = 🔣 4                                                                                                    |                            |                       | lakuální 🗠 🕐                                                                                                    |

### 6. Tisk Přehled o změnách vlastního kapitálu

Nový tisk Přehled o změnách vlastního kapitálu, který může tvořit přílohu účetní závěrky. Tento tisk nahrazuje jednodušší tisky, které bylo v minulosti možné tisknout v rámci tisků rozvahy, umožňuje tisknout přehled ke konkrétnímu datu nebo zpracovat soubory pro srovnání za více let dozadu.

#### Tisk -> Přehled o změnách vlastního kapitálu

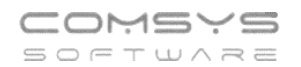

|                                                       |                                          | 0.25500                         | Záz       | nam práce je vypnutý | Õ Õ Õ 🖻            |
|-------------------------------------------------------|------------------------------------------|---------------------------------|-----------|----------------------|--------------------|
| PRI                                                   | KLAD                                     |                                 |           |                      | Z                  |
| PRIK<br>Ulice<br>Podvojné                             | LAD / Priru<br>ulice ulice<br>to mesto n | ucka<br>e ulice<br>nesto        |           | /                    | 27                 |
| Tisk:                                                 |                                          | ×                               | $\lambda$ | ~                    | AN                 |
| Q                                                     |                                          | Nabízet pouze tisky             |           |                      |                    |
| >>>> Číselníky                                        | PODVO ^                                  |                                 |           |                      |                    |
| >>>> Definice výkazů                                  | PODVO                                    | 📺 Tiskárna                      | Г         |                      |                    |
| >>>> LOGIS                                            | PODVO                                    | 🛄 Obrazovka 🛛 📷                 |           | <u>T</u> isk         |                    |
| >>>> Uzavření a otevření knih                         | PODVO                                    | Soubor 🔀                        |           |                      |                    |
| Cash Flow                                             | PODVO                                    | \Lambda Úp <u>r</u> ava repor 🚵 | X         | <u>S</u> aldoko      | nto                |
| cizí Rozvaha                                          | PODVO                                    | 🔲 🚥 ₩ 🔤 👟 🖊                     |           | Hlavní kr            | iba                |
| cizí Výsledovka                                       | PODVO                                    |                                 |           | T lidvill Ki         | inta               |
| Dovoz a vývoz služeb ZO 1-04                          | PODVO                                    | NPI0E58A8 (HP Lase              |           | Účetní de            | eník               |
| DPH11                                                 | PODVO                                    | Čeština 🗸 🗸                     |           |                      |                    |
| DPH12                                                 | PODVO                                    | neměnit formát 🗸 🗸              |           | Předvaha - St        | tav účtů           |
| DPH15                                                 | PODVO                                    | čáry všechov                    |           |                      |                    |
| DPH17                                                 | PODVO                                    | Bez dialogu D 9                 |           | Rozvaha              | <u>V</u> ýsledovka |
| DPH2012                                               | PODVO                                    |                                 |           | Náklady, a winos     |                    |
| DPH2015                                               | PODVO                                    |                                 |           | Ivaniady a vynos     | y Dill             |
| EBITDA + Celková zadluženost: výkazy ke smlouvě o ú   | ir PODVO                                 |                                 |           | Uživatel.výkazy - t  | isk Dávka          |
| HFM Upload                                            | PODVO                                    |                                 |           |                      |                    |
| Hlavní kniha                                          | PODVO                                    | /                               |           |                      |                    |
| Hlavní kniha po účtech a střediscích                  | PODVO                                    |                                 |           |                      | sys                |
| Konfirmace pohledávek/závazkú ke dni                  | PODVO                                    |                                 | .15.1     | SOFT                 | U ^ R E            |
| Kontrola převodu zůstatku účtů z minulého roku        | PODVO                                    |                                 |           |                      |                    |
| Kontrola převodu zůstatku účtů z minulého roku - rozd | li PODVO                                 |                                 |           |                      |                    |
| Naklady a vynosy                                      | PODVO                                    |                                 |           |                      |                    |
| Pocet dokladu a polozek po letech a radach dokladu    | PODVO                                    |                                 |           |                      |                    |
| Podklad pro banku - Obraty podle zemi                 | PODVO                                    |                                 |           |                      |                    |
| Pokladni denik (PU)                                   | PODVO                                    |                                 |           |                      |                    |
| Pregvana                                              |                                          |                                 |           |                      |                    |
| Prenied o zmenach vlastního kapitalu                  | PODVO                                    |                                 |           |                      |                    |
| Rozuciovani dokladu, Pokladni doklady                 | PODVO                                    |                                 |           |                      |                    |
| Rozvana                                               | PUIIVO                                   |                                 |           |                      |                    |

V základním nastavení se tiskne aktuální rok (pracovní období nastavené na hlavní obrazovce) a porovnání předchozí rok.

| 🏹 Změny vlastního kapitá                                                               | álu                                                                                 | ×                                                            |
|----------------------------------------------------------------------------------------|-------------------------------------------------------------------------------------|--------------------------------------------------------------|
| Včetně prázdných řá<br>Včetně prázdných řá<br>Rozepsat do účtů<br>V celých tisících Kč | idků Zpracovat více let 2<br>(pouze surová data) 2<br>Soubo<br>NPI0E58A8<br>Čeština | ia<br>vvka CG<br>r X<br>is report N<br>f Ima X<br>(HP Lase V |
| Předmět podnikání<br>Právní forma<br>Výkaz ověřil ⊡Tiskni<br>Sestaveno dne             | Ubytovací služby     neměnít for       s.r.o.     Detr Novák        Neměnít for     | mát 🗸<br>ny 🗸<br>gu 🗌 9 🖗                                    |

Včetně prázdných řádků - ve výkazu se budou tisknout i nulové řádky

Rozepsat do účtů
- jednotlivé řádky výkazu se rozepíší do účtů

V celých tisících Kč - tisk přehledu o změnách vlastního kapitálu v tisících Kč, jinak je v Kč, částky budou zaokrouhleny na tisíce Kč

**Zpracovat za více let**: do náhledu nebo excelu k lze získat k porovnání i data za více let nazpět. Vyplňte počet let (tisknou se sloupce 0 aktuální rok, 1 loni, 2 rok před tím...).

Na papír či do PDF se tiskne aktuální rok a předchozí rok jako obvykle.

**Předmět podnikání, Právní forma, Výkaz ověřil** a **Sestaveno dne** – data se tisknou do spodní části výkazu

| Telefon     | E-mail                  | IČO      | DIČ          |
|-------------|-------------------------|----------|--------------|
| 224 911 583 | zdenek.krejci@comsys.cz | 13150529 | CZ6209260915 |
| 224 911 584 | http://www.comsys-sw.cz |          |              |

# 7. Tisk Konfirmace pohledávek/závazků ke dni

Tisk sloužící jako podklad k odsouhlasení pohledávek/závazků ve smyslu zákona č. 563/1991 Sb., o účetnictví, §29 a násl. = inventarizaci pohledávek a závazků v souvislosti s ověřováním skutečností zobrazených v účetní závěrce.

Na hlavní obrazovce je nutné mít nastavené správné pracovní období (rok, pro který chceme výkaz tisknout).

| Tisk -> Konfirmace | pohledávek | /závazků ke dn | i |
|--------------------|------------|----------------|---|
|--------------------|------------|----------------|---|

| PRIKLAD<br>ulice ulio<br>mesto n                       | AD<br>) / Prirucka<br>ce ulice ulic<br>nesto mesi | a<br>ce<br>to           | znam práce je vypnutý 💽 🔘 🔯        |
|--------------------------------------------------------|---------------------------------------------------|-------------------------|------------------------------------|
| Tisk:                                                  |                                                   | ×                       |                                    |
|                                                        | L                                                 | Nabízet pouze tisky     |                                    |
| >>>> Číselníky                                         | PODVO ^                                           | 🚔 Tiekárna              |                                    |
| >>>> Definice výkazů                                   | PODVO                                             |                         |                                    |
| >>>> LOGIS                                             | PODVO                                             |                         | Tisk                               |
| >>>> Uzavření a otevření knih                          | PODVO                                             | Soubor X                |                                    |
| Cash Flow                                              | PODVO                                             | 🔅 Up <u>r</u> ava repor | <u>S</u> aldokonto                 |
| cizí Rozvaha                                           | PODVO                                             | 🔲 🚥 🖤 🔤 👟 🖊             |                                    |
| cizí Výsledovka                                        | PODVO                                             | NPIOE58A8 (HP Last      | Hlavni kniha                       |
| Dovoz a vývoz služeb ZO 1-04                           | PODVO                                             | Å THE                   | Lĺčetní deník                      |
| DPH11                                                  | PODVO                                             | Cestina                 |                                    |
| DPH12                                                  | PODVO                                             | neměnit formát 🗸        | Předvaha - Stav účtů               |
|                                                        | PODVO                                             | čáp všechny 🗸           |                                    |
|                                                        | PODVO                                             | 🖉 Bez dialogu 🗌 9 👧     | <u>R</u> ozvaha <u>V</u> ýsledovka |
| DPH2015                                                | PODVO                                             | 1 🕂 к 🔽 🕐               | Náklady a výnosy DPH               |
| EBITDA + Celková zadluženost: výkazy ke smlouvě o úv   | PODYO -                                           |                         | Ivakiady a vynosy                  |
| HFM Upload                                             | PODVO                                             |                         | Uživatel.výkazy - tisk Dávka       |
| Hlavní kniha                                           | PODVO                                             |                         |                                    |
| Hlavní kniha po účtech a střediscích 🗡                 | PODVO                                             |                         |                                    |
| Konfirmace pohledávek/závazků ke dni                   | PODVO                                             |                         | COMSYS                             |
| Kontrola převodu zůstatku účtů z minulého roku         | PODVO                                             |                         | SOFTWARE                           |
| Kontrola převodu zůstatku účtů z minulého roku - rozdí | PODVO                                             |                         |                                    |

Pole ve formuláři:

Organizace – F1 na výběr z Adres

Účet – F1 na výběr z účetní osnovy

Měna – F1 na výběr z číselníku měny

**Ke dni** – vyplňte datum, ke kterému se mají závazky/pohledávky odsouhlasit (obvykle datum účetní závěrky). Aby měl tisk smysl, musí být v roce, který jaký nastaven jako pracovní období na hlavní obrazovce.

**Celková částka** – vypočte se zůstatek na účtu v zadané měně, lze ji ručně změnit. U saldokontních účtů je vypočtena pro zadanou organizaci. Nesaldokontní účty nejsou podle organizací členěny.

**Den tisku** – datum, které se vytiskne jako "den tisku", přednastaveno aktuální datum, F1 nabídne kalendář.

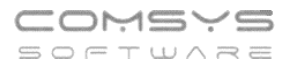

**Tabulka Text - Částka** – umožňuje vyplnit libovolný počet řádků k odsouhlasení. Pokud je tabulka vyplněna, v poli Celková částka se na F1 vypočte součet částek v tabulce.

Pohledávky

**Sestava** O Závazky - zvolte zda se bude tisknout potvrzení pohledávek nebo závazků vybrané organizace, podle toho pak budou použity texty

| Konfirmace pohledá                                                                                                    | ávek/závazků k dat                                                                    | tu                                                                                |             |                                                                                                    |                                                           |                                                                            | ×                                                                              |
|----------------------------------------------------------------------------------------------------|---------------------------------------------------------------------------------------|-----------------------------------------------------------------------------------|-------------|----------------------------------------------------------------------------------------------------|-----------------------------------------------------------|----------------------------------------------------------------------------|--------------------------------------------------------------------------------|
| Or <u>ga</u> nizace v                                                                                                    | 38                                                                                    | Zdeněk Hynka                                                                      |             |                                                                                                    |                                                           |                                                                            | Tiskárna                                                                       |
| <u>Ú</u> čet 3                                                                                                    | 321100                                                                                | Dodavatele                                                                        |             |                                                                                                    |                                                           |                                                                            | Soubor                                                                         |
| <u>M</u> ěna C                                                                                                    | CZK                                                                                   | S <u>e</u> stava                                                                  | Poh<br>Záva | ledávky<br>azky                                                                                                    | <u>J</u> azyk                                             | ● CZ<br>○ EN                                                               | 🔆 Úp <u>r</u> ava repor 🚵                                                      |
| <u>K</u> e dni 3                                                                                                    | 31.12.2023                                                                            |                                                                                   |             |                                                                                                    |                                                           |                                                                            | NPI0E58A8 (HP Lase                                                             |
| <u>C</u> elková částka                                                                                                    | 14756                                                                                 | 8,00 CZK                                                                          |             |                                                                                                    |                                                           |                                                                            | Čeština 🗸                                                                      |
| Text                                                                                                    |                                                                                       |                                                                                   |             | Částka                                                                                                    | 5000                                                      | ^                                                                          | neměnit formát 🗸                                                               |
| popis 1<br>popis 2                                                                                                    |                                                                                       |                                                                                   |             |                                                                                                    | 25546                                                     | 00                                                                         | Bez dialogu 9                                                                  |
| popis 3                                                                                                    |                                                                                       |                                                                                   |             |                                                                                                    | 265,                                                      | 00                                                                         |                                                                                |
| popis 4                                                                                                    |                                                                                       |                                                                                   |             |                                                                                                    | 111111,<br>5646                                           | 00                                                                         |                                                                                |
|                                                                                                    |                                                                                       |                                                                                   |             |                                                                                                    |                                                           |                                                                            | Den tisku 15.02.2024<br>Smazat <u>v</u> še                                     |
| Trut 07                                                                                                    |                                                                                       |                                                                                   |             | Test EN                                                                                                    |                                                           | >                                                                          |                                                                                |
| Vážení,<br>ve smyslu zákona<br>násl. naše společ<br>a závazků k datu<br>< <dtoc(otiskserv.c< td=""><td>a č 563/1991 Sb., o<br/>čnost provádí invel<br/>otiskobjekt.txtKeDi<br/>ěřováním skutečn</td><td>o účetnictví, §29 a<br/>ntarizaci pohledávek<br/>ni.Value)&gt;&gt;.<br/>ostí zobrazených v</td><td>*<br/>*</td><td>Dear Sirs/M:<br/>In accordance<br/>Accounting,<br/>inventory of a<br/>&lt;<dtoc(otisk)< td=""><td>adam,<br/>ce with A<br/>§29 et se<br/>receivabl<br/>serv.otis</td><td>ct No. 563/<br/>eq., our cor<br/>es and cor<br/>kobjekt.txtP<br/>rifving the t</td><td>1991 Coll., on<br/>mpany is conducting an<br/>mmitments as of<br/>(eDni.Value)&gt;&gt;.</td></dtoc(otisk)<></td></dtoc(otiskserv.c<> | a č 563/1991 Sb., o<br>čnost provádí invel<br>otiskobjekt.txtKeDi<br>ěřováním skutečn | o účetnictví, §29 a<br>ntarizaci pohledávek<br>ni.Value)>>.<br>ostí zobrazených v | *<br>*      | Dear Sirs/M:<br>In accordance<br>Accounting,<br>inventory of a<br>< <dtoc(otisk)< td=""><td>adam,<br/>ce with A<br/>§29 et se<br/>receivabl<br/>serv.otis</td><td>ct No. 563/<br/>eq., our cor<br/>es and cor<br/>kobjekt.txtP<br/>rifving the t</td><td>1991 Coll., on<br/>mpany is conducting an<br/>mmitments as of<br/>(eDni.Value)&gt;&gt;.</td></dtoc(otisk)<> | adam,<br>ce with A<br>§29 et se<br>receivabl<br>serv.otis | ct No. 563/<br>eq., our cor<br>es and cor<br>kobjekt.txtP<br>rifving the t | 1991 Coll., on<br>mpany is conducting an<br>mmitments as of<br>(eDni.Value)>>. |
| Místo tisku - CZ V                                                                                                    | / Praze dne                                                                           |                                                                                   |             | Místo tisku - E                                                                                                    | EN In P                                                   | rague on                                                                   |                                                                                |

● CZ

**Jazyk** • Dokument je připraven k tisku v češtině a v angličtině. Tato volba vybere, zda budou použita pole **Text – CZ** nebo **Text - EN.** Texty je možné upravovat, k překladu ostatních textů ve formuláři je použit číselník Slovník – nový.

Místo tisku - tiskne se ve spodní části dokumentu vedle místa pro razítko a podpis.

| Tlačítko<br>tabulku <sup>-</sup> | Smazat <u>v</u> še<br>Fext – Částka | vymaže pole Organizace, Účet, Měna, Celková částka, a |
|----------------------------------|-------------------------------------|-------------------------------------------------------|
|                                  |                                     |                                                       |

# 8. Tisk Soupisu daňových dokladů

U zpracování DPH přibyly nové možnosti u tisku Soupisů DPH.

Možnost tisknout soupis bez vybraných daňových informací. Pole "Kromě DI", na F1 se zobrazí číselník daňových informací k výběru.

U tisku "DIČ, Ev. číslo dokladu...", pokud není v dokladu vyplněno DUZP, nově se do něj tiskne údaj z pole "den" účetního deníku.

Nový tisk "DIČ, Ev. číslo dokladu, bez DUZP". Tisk odpovídá tisku "DIČ, Ev. číslo dokladu...", ale neobsahuje sloupec DUZP.

| 🛃 DPH 🔤 12/2023 vzor 19 až 24                                                                        |                                                                                  |                                                                                                    |                                                                                                    |                                                                               |                                                                                                    |                                                                                                    |                                                                                                    |                                                                                  |
|----------------------------------------------------------------------------------------------------|----------------------------------------------------------------------------------|----------------------------------------------------------------------------------------------------|----------------------------------------------------------------------------------------------------|-------------------------------------------------------------------------------|----------------------------------------------------------------------------------------------------|----------------------------------------------------------------------------------------------------|----------------------------------------------------------------------------------------------------|----------------------------------------------------------------------------------|
| i                                                                                                    | Kal. obd                                                                         | obi: 12 / 2023                                                                                                    |                                                                                                    |                                                                               |                                                                                                    |                                                                                                    |                                                                                                    | *                                                                                |
| Soupis                                                                                               | Přiznání DPH                                                                     | Souhrnné hlá                                                                                                    | šení Kontrolní hlá                                                                                                    | šení DPH                                                                      | EVD §92a                                                                                                    | Příkaz                                                                                                    | Elektronické podán                                                                                                    | Í 📑 Tiskárna                                                                     |
| ● za měs<br>◯ za čtvrt                                                                               | síc Stře<br>Iletí                                                                | disko                                                                                                    | Skupina střed.                                                                                                    |                                                                               | Soup Přehl Kontr                                                                                                    | is daňových<br>ed daňovýci<br>ola posloup                                                                                                    | i dokladů<br>h dokladů<br>prosti dokladů                                                                                    | Obrazovka     Soubor                                                             |
|                                                                                                    | Kror                                                                             | ně DI 104,105<br>DIČ                                                                                                    |                                                                                                    |                                                                               | ○ Reka<br>○ Reka<br>○ Reka                                                                                                    | pitulace DI<br>pitulace 343<br>pitulace 343                                                                                                  | 3<br>3 - DI                                                                                                    | V Uprava repor     M     W     W     W     W     NPI0E58A8 (HP Lase              |
| €<br>Chybové k<br>Setřídit sou<br>⊙ Den, řada                                                        | Řádek přiznáni<br>tódy<br>upis podle<br>uklad, den, faktur<br>a, doklad, faktura | DPH     K       Samosta       Jednottiv       Pouze po       Pouze pi       Varianto initia       Pouze do       O DIČ, Evč       O DIČ, Evč       O DIČ, Evč       O Na výšku       O Na výšku | H Rada [<br>thé řádky pro CODE v s<br>do Dí na samostathé str<br>dezřelé řádky v soupis<br>týkající se přiznání v s<br>limit 10k pro KH A4, B3<br>bropisy do soupisu (zá<br>íslo dokladu | soupisu<br>any<br>u a přehledu<br>oupisu<br>3<br>iklad<0)<br><b>o soupisu</b> | <ul> <li>Reka</li> <li>DI po</li> <li>Reka</li> <li>Kontr</li> <li>Kontr</li> <li>Kontr</li> <li>Reka</li> <li>Náva;</li> <li>Náva;</li> </ul> | pitulace 34:<br>měsících o<br>pitulace řád<br>pitulace DI-<br>ola tvaru C2<br>ola duplicity<br>ola DIČ VIE<br>p. plnění a r<br>znost ř. 43 x | 3 - radek<br>d 1.<br>lek DP - DI<br>- Řada<br>2 DIČ<br>v ev.č.dok.<br>S<br>nároku na odpočet<br>4+6+8+11+13<br>:3+5+7+9+10- | Čeština ∨<br>neměnit formát ∨<br>čáry všechny ∨<br>Bez dialogu 9 ∰<br>1 € K ∨ () |
| Řádné Dodateč                                                                                        | né / Následné E                                                                  | Opravné<br>→ 1                                                                                                    | Zpracovat úč<br>Sečíst zákazr                                                                                                    | etní deníky za<br>líky programu                                               | 12 měsí                                                                                                    | ců zpět                                                                                                    | 12 vpřed                                                                                                    | 🔑 Údaje o plátci                                                                 |
| <ul> <li>Vše doh</li> <li>Kontroly:</li> <li>DPH do</li> <li>DPH z jin</li> <li>nevyřízen</li> </ul> | romady P<br>jiného období ne<br>ného úč. období<br>né DPH z minulo               | ořadové číslo DDP<br>ebo DDP<br>osti                                                                                                    | DPH pouze o<br>Zaokrouhl<br>25,29,97,99<br>Datum zijštěr                                                                                                    | d<br>it plnění EVD,<br>,100,101,125,<br>ní důvodu                             | SH, KH na ce<br>128,130,131,1                                                                                                    | pouze (<br>lé Kč pro DI<br>(48,149                                                                                                    |                                                                                                    | 🄑 Údaje o zástupci                                                               |
|                                                                                                    | Důvod DDF                                                                        |                                                                                                    |                                                                                                    |                                                                               |                                                                                                    |                                                                                                    |                                                                                                    | 🖒 Konec                                                                          |

# 9. Podbarvení pozadí účetního deníku

V účetním deníku je možné nastavit libovolnou barvu pozadí a označení aktuálního dokladu. Podbarvení se řídí nastavením parametrů. Jde o parametry přihlášeného uživatele (ostatním uživatelům se nic nezmění), nastaví se společně pro všechny zákazníky.

Horní lištové menu Servis -> Nastavení parametrů -> BACKCOLORPODKL a BACKCOLORDOKLAD -> vybrat barvu (možnost definovat vlastní barvu) -> OK

Nové nastavení se projeví při dalším spuštění účetního deníku.

BACKCOLORPODKL - podbarvení pozadí účetního deníku BACKCOLORDOKLAD - označení aktuálního dokladu

| Telefon     | E-mail                  | IČO      | DIČ          |
|-------------|-------------------------|----------|--------------|
| 224 911 583 | zdenek.krejci@comsys.cz | 13150529 | CZ6209260915 |
| 224 911 584 | http://www.comsys-sw.cz |          |              |

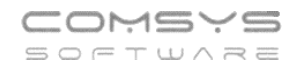

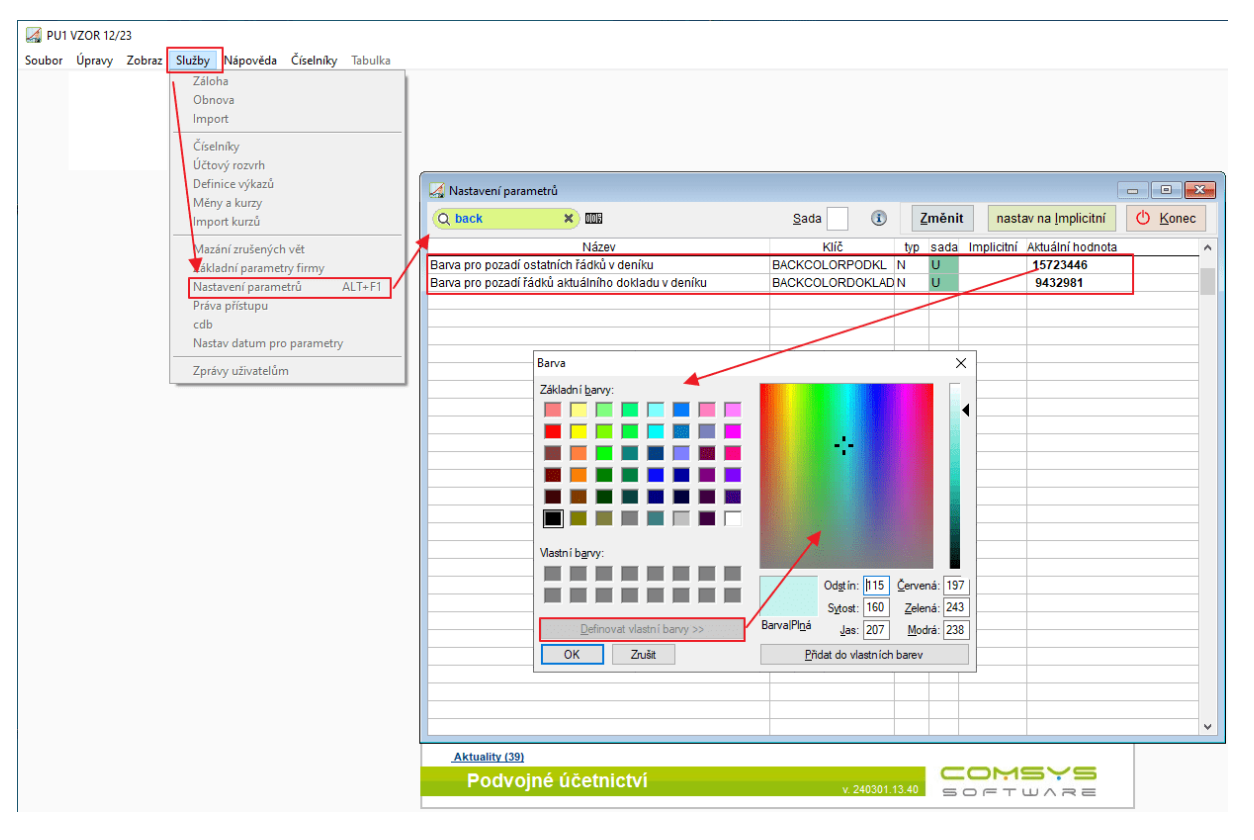

#### Př.

| 🛃 Úče  | tní dení | k Sl         | HZ 2   | 2024      |          |                |                 |         |          |                                |           |             |               | ×   |
|--------|----------|--------------|--------|-----------|----------|----------------|-----------------|---------|----------|--------------------------------|-----------|-------------|---------------|-----|
| Den    |          | М.           | Řada   | Doklad    | DI       | Částka         | Má dáti         | Dal     | Zakázka  | Text                           | Faktur    | a Splatná   | Organizace    | ^   |
| 24.01  | .2024    | 1            | PV     | 5         |          | 24 172,00      | 321.1           | 211.1   |          | úhrada faktury                 | FP010/24  |             | ALZA          |     |
| 26.01  | .2024    | 1            | P٧     | 6         | 13       | 1 239,67       | 501.4           | 211.1   |          | PHM                            |           |             |               |     |
| 26.01  | .2024    | 1            | PV     | 6         | 13       | 260,33         | 343.1           | 211.1   |          | DPH 21%                        |           |             |               |     |
| 26.01  | .2024    | 1            | P٧     | 6         | 13       | 1 900,91       | 501.4           | 211.1   |          | PHM                            |           |             |               |     |
| 26.01  | .2024    | 1            | PV     | 6         | 13       | 399,09         | 343.1           | 211.1   |          | DPH 21%                        |           |             |               |     |
| 26.01  | .2024    | 1            | PV     | 6         | 13       | 1 396,59       | 501.4           | 211.1   |          | PHM                            |           |             |               |     |
| 26.01  | .2024    | 1            | PV     | 6         | 13       | 293,41         | 343.1           | 211.1   |          | DPH 21%                        |           |             |               |     |
| 26.01  | .2024    | 1            | PV     | 6         | 13       | 2 078,76       | 501.4           | 211.1   |          | PHM                            |           |             |               |     |
| 26.01  | .2024    | 1            | PV     | 6         | 13       | 436,54         | 343.1           | 211.1   |          | DPH 21%                        |           |             |               |     |
| 26.01  | .2024    | 1            | PV     | 6         | 13       | 1 312,56       | 501.4           | 211.1   |          | PHM                            |           |             |               |     |
| 26.01  | .2024    | 1            | PV     | 6         | 13       | 275,64         | 343.1           | 211.1   |          | DPH 21%                        |           |             |               |     |
| 26.01  | .2024    | 1            | PV     | 6         | 13       | 1 652,56       | 501.4           | 211.1   |          | PHM                            |           |             |               |     |
| 26.01  | .2024    | 1            | PV     | 6         | 13       | 347,04         | 343.1           | 211.1   |          | DPH 21%                        |           |             |               |     |
| 26.01  | .2024    | 1            | PV     | 6         |          | -0,10          | 548.8           | 211.1   |          | Zaokrouhlení                   |           |             |               |     |
| ▶ 26.0 | 1.2024   | 1            | PV     | 7         | 13       | 165,20         | 511.1           | 211.1   |          | servis vozu                    |           |             |               |     |
| 26.01  | .2024    | 1            | P۷     | 7         | 13       | 34,80          | 343.1           | 211.1   |          | DPH 21%                        |           |             |               |     |
| 26.01  | .2024    | 1            | PV     | 7         | 13       | 297,52         | 2 511.1         | 211.1   |          | servis vozu                    |           |             |               |     |
| 26.01  | .2024    | 1            | P۷     | 7         | 13       | 62,48          | 343.1           | 211.1   |          | DPH 21%                        |           |             |               |     |
| 26.01  | .2024    | 1            | PV     | 7         | 13       | 6 599,21       | 511.1           | 211.1   |          | servis vozu                    |           |             |               |     |
| 26.01  | .2024    | 1            | PV     | 7         | 13       | 1 385,79       | 343.1           | 211.1   |          | DPH 21%                        |           |             |               |     |
| 28.01  | .2024    | 1            | PV     | 8         | 13       | 2 801,65       | 501.1           | 211.1   |          | spotřební materiál             |           |             |               |     |
| 28.01  | .2024    | 1            | PV     | 8         | 13       | 588,35         | 343.1           | 211.1   |          | DPH 21%                        |           |             |               |     |
| 28.01  | .2024    | 1            | PV     | 8         | 13       | 25,65          | 501.1           | 211.1   |          | spotřební materiál             |           |             |               |     |
| 28.01  | .2024    | 1            | PV     | 8         | 13       | 5,35           | 343.1           | 211.1   |          | DPH 21%                        |           |             |               |     |
| 28.01  | 2024     | 1            | PV     | 8         | 13       | 164.46         | 501.1           | 211.1   |          | spotřební materiál             |           |             |               | × • |
| <      | -        |              |        |           |          |                |                 |         |          |                                |           |             |               | >   |
|        |          |              | ÷.     |           | ž        | 6 m            |                 |         |          |                                |           |             |               |     |
| Den    | N        | Λ.           | R. I   | Doklad Di | Ca       | astka          | <u>M</u> a dati | Dal     | Zakazka  | lext                           | Faktura   | Splatna     | Organizace    | _   |
| 26.01  | .2024    | 1            | PV     | 7         | 13       | 165,20         | 511.1           | 211.1   |          | servis vozu                    |           |             |               |     |
| Varsym | lodr     | v c <u>i</u> | zí měr | ně I      | Měna     | Code Pla       | t.p. Stř.MI     | D Stř.D | Pořadí   | Změna_den Změna_čas Uživat     | tel Akce  | Kurz Slu    | žba Den služb | )y  |
|        |          |              |        |           |          |                |                 |         | 1        |                                |           |             |               |     |
| Pozná  | mka D    | en D         | PH     | DDP Kó    | d p.p. C | OPHEVD Počet/m | nožství         | SD      |          | Ev.číslo dokladu               | Do        | kument DUZP | 1             | _   |
|        |          |              |        | 0         |          |                |                 |         |          |                                |           |             |               |     |
| DIČ    |          |              | PI     | KH SDIČL  | KH Stá   | it             |                 |         |          |                                |           |             |               |     |
|        |          | -            |        |           | 6        |                |                 |         |          |                                |           |             |               |     |
|        |          |              |        | 4e        | 0        |                |                 |         |          |                                |           |             |               |     |
| Xg     | ~        |              | s. M   |           | •        | ≜↓ ►►          | D 🥏             | - 🗸     | <b>a</b> | 🖄 🕐 <u>D</u> IČ <u>E</u> U 🖬 🗖 | 🛛 🛛 🔁 Fot | \$ 0        |               |     |

Telefon 224 911 583 224 911 584

# 10. Vkládání kódu předmětu plnění do FP s RC

Při vkládání přenesené daňové povinnosti (Reverse Charge) do rozpisu přijaté faktury funkcí "Vlož DPH – reverse charge" se otevře formulář, ve kterém vyberete příslušné daňové informace a nově můžete vložit i kód předmětu plnění do

pole Kód p.p. DPH EVD . F1 ukáže nápovědu na výběr.

Horní lištové menu Vkládání -> Vlož DPH – reverse charge

| 🋃 PU1        | SHZ 1/24       | Ļ                   |                                      |                    |                 |              |                   |     |                          |                  |                         |                     |
|--------------|----------------|---------------------|--------------------------------------|--------------------|-----------------|--------------|-------------------|-----|--------------------------|------------------|-------------------------|---------------------|
| Soubor       | Úpravy         | Zobraz              | Služby                               | Nápověd            | a Čís           | elníky       | Tabulka           | ۷   | kládání Hlede            | j Kontroly       | Protokol                |                     |
|              |                |                     |                                      |                    |                 |              |                   | Ν   | Oddělit DPH              | -                |                         |                     |
|              |                |                     |                                      |                    |                 |              |                   |     | Přidat DPH               | *                |                         |                     |
|              |                |                     |                                      |                    |                 |              |                   |     | Vlož DPH - re            | verse charge     |                         | CTRL+E              |
|              |                |                     |                                      |                    |                 |              |                   |     | Rozdělit řádel           | ,                |                         | CTRL+E5             |
|              |                |                     |                                      |                    |                 |              |                   |     | Deed XIA Xidel           |                  |                         | ALT: FE             |
|              |                |                     |                                      |                    |                 |              |                   |     | Rozdelit rade            | с - каткитаска   |                         | ALT+F5              |
|              |                |                     |                                      |                    |                 |              |                   |     | Další řádek do           | okladu           |                         | ALT+G               |
|              |                |                     |                                      |                    |                 |              |                   |     | Dalčí čádak fa           | dung             |                         | CTPL-G              |
|              |                |                     |                                      |                    |                 |              |                   | v   | yberte z číselníku KOD_P | >                |                         |                     |
| 🚺 Účetní der | ník SHZ 202    | A                   |                                      |                    |                 |              |                   |     | Kod                      |                  |                         |                     |
| Den          | M. Řada F      | oklad DI            | Částka                               | Má dáti            | Dal             | Zakázka      |                   |     | 1                        | zlato            |                         |                     |
| 11.01.2024   | I 1 PK         | 13 13               | 8                                    | 20,61 511.1        | 261.9           | Zanazka      | Z21% servis vozu  |     | 11                       | povolenky na e   | mise podle §92f zákon   | a o DPH             |
| 11.01.2024   | 1 PK           | 13 13               | 1                                    | 72,39 343.1        | 261.9           | [            | D21% servis vozi  | u – | 12                       | obiloviny a tech | inicke plodiny          |                     |
| 26.01.2024   | I 1 FP         | 13                  | 20 0                                 | 00,00 518.1        | 321.1           | r            | montáž SHZ        | -   | 13                       | mobilní teleforu | 1                       |                     |
| 26.01.2      | Vlož DPH - R   | everse charge ( P   | ořízení z EU, Do                     | ovoz, §92.)        |                 |              |                   | ١H  | 14                       | integrované ob   | /<br>/odv               |                     |
| 26.01.2      | 0              |                     | Eiltr D                              | (a) Văsabay        |                 | á pro žodu   | EP Maatau         |     | 16                       | přenosná zaříz   | ení pro automatizované  | zpracování dat      |
| 26.01.2      | ų              |                     | Filu D                               | • vsechny          | <u>O</u> bliben | e pro radu   | FF <u>N</u> astav | 9-  | 17                       | videoherní konz  | ole                     | 2pracovani dat      |
| 19.02.2      | di1 di2        |                     |                                      |                    |                 | nazev        |                   |     | 18                       | Dodání certifiká | itů elektřiny           |                     |
| 24.02.2      | 30 70 F        | Iný nárok: (ne 4    | 7) pořízení zbo                      | ží z EU - základn  | í sazba         |              |                   |     | 19                       | Dodání elektřin  | v soustavami nebo sítě  | mi obchodníkovi     |
| 24.02.2      | 30 80 K        | rátit nárok: (ne 4  | 17) pořízení zbo                     | oží z EU - základ  | ní sazba        |              |                   |     | 1a                       | Zlato - zprostře | dkování dodání investič | ního zlata          |
| 11.01.2      | 30 170 F       | Iný nárok: (do 4    | 7) pořízení zbo                      | ží z EU - základn  | i sazba         |              |                   |     | 2                        | emisní povolen   | ky                      |                     |
| 11.01.2      | 30 180 M       | raul narok. (do 4   | Pořízoní zboží                       | z ELL - základní ( | ii sazba        |              |                   |     | 20                       | Dodání plynu s   | oustavami nebo sítěmi   | obchodníkovi        |
| 26.01.2      | 30 40 L        | lný nárok: (ne 4    | 7) pořízení zbozi<br>7) pořízení zbo | ží z EU -1 snížen  | á sazha         |              |                   |     | 21                       | Poskytnutí vym   | nezených služeb elektr  | onických komunikací |
| 26.01.2 -    | 31 81 K        | rátit nárok: (ne 4  | 47) pořízení zbo                     | oží z EU -1.sníže  | ná sazba        |              |                   |     | 3                        | dodání nemovit   | é věci                  |                     |
| 26.01.2      | 31 171 F       | Iný nárok: (do 4    | 7) pořízení zbo                      | ží z EU -1.snížen  | á sazba         |              |                   |     | 3а                       | Dodání nemovit   | é věci v nuceném prod   | eji                 |
| 26.01.2      | 31 181 K       | rátit nárok: (do 4  | 47) pořízení zbo                     | oží z EU -1.sníže  | ná sazba        |              |                   |     | 4                        | stavební a mon   | tážní práce.            |                     |
| 26.01.2      | 31 47 E        | ez nároku (ZD):     | Pořízení zboží                       | z EU -1.snížená    | sazba           |              |                   |     | 4a                       | Stavební a mor   | tážní práce - poskytnu  | tí pracovníků       |
| 29.02.2      | 32 72 F        | Iný nárok: (ne 4    | 7) Poskytnutí s                      | lužby osobou re    | gistrovano      | u v EU - zák | ladní sazba       | _   | 5                        | zboží uvedené    | v příloze č.5 zákona    |                     |
| 29.02.2      | 32 82 K        | rátit nárok: (ne 4  | 17) Poskytnutí                       | služby osobou r    | egistrovan      | ouvEU-zá     | kladní sazba      |     |                          |                  |                         |                     |
| 31.01.2      | 32 1/2 F       | iny narok: (do 4    | 7) Poskytnuti s<br>(7) Deeleteutú    | luzby osobou re    | gistrovano      | UVEU - Zak   | ladni sazba       |     |                          |                  |                         |                     |
| 31.01.2      | 32 48 F        | ez nároku (ZD):     | Poskvtnutí slu                       | žhv osobou regi    | strovanou       | /FII-7ákla   | dní sazba         |     |                          | 1                |                         |                     |
| 11.01.2      | 33 73 F        | iný nárok: (ne 4    | 7) Poskvtnutí s                      | lužby osobou regi  | distrovano      | uvEU-1.sr    | nížená sazba      |     |                          | _                |                         |                     |
| 19.03.2      | 33 83 K        | rátit nárok: (ne 4  | 17) Poskytnutí                       | služby osobou r    | egistrovan      | ou v EU -1.s | nížená sazba      |     |                          | -                |                         |                     |
| 129.02.2     | 33 173 F       | Iný nárok: (do 4    | 7) Poskytnutí s                      | lužby osobou re    | gistrovano      | u v EU -1.sr | nížená sazba      |     |                          | -                |                         |                     |
|              | 33 183 K       | irátit nárok: (do 4 | 47) Poskytnutí                       | služby osobou r    | egistrovan      | ou v EU -1.s | nížená sazba      |     |                          |                  |                         |                     |
| Den          |                |                     |                                      |                    |                 |              |                   |     | /OK OStorno              |                  | OME                     |                     |
| 26.01.2      | 1 04           | (h) Channel         | Ž                                    | áklad daně         | Vyr             | ovnávací i   | účet              |     | V OIL OSIGING            |                  |                         |                     |
| Varsymb      | V UK           | Storno              |                                      | 15 000             | .00 395         | 5            |                   |     | Ant X: A down            | F1               | DIČ lužby               |                     |
| 202400       |                |                     |                                      |                    |                 |              |                   | Ľ   | viace) Adam              | 1-1              |                         |                     |
| Poznám       |                |                     | Analyti                              | ky 343 budou ι     | irčeny pod      | lle nastave  | ni v čiselniku D  | l.  | Kód p.p. DPH EVD         | 1                |                         |                     |
|              |                | 0                   |                                      |                    |                 | 2            | 0240004           |     |                          | 26.01.           | 2024                    |                     |
| DIČ          | PKH            | SDič LKH Stát       |                                      |                    |                 |              |                   |     |                          |                  |                         |                     |
| CZ9410206    | 6179 Ne        | 3 5 CZ              |                                      |                    |                 |              |                   |     |                          |                  |                         |                     |
| X 9 ~        | 111 N 🛝        |                     |                                      | I 🗅 📟              |                 |              | <u>ک</u> (۲)      | DIČ | EV 🛋 🥽 🕅 🗫 🗖             | Foto 🖈           |                         |                     |
|              | الثقالف لتتنار |                     |                                      |                    | ~               |              |                   |     |                          |                  |                         |                     |

# 11. Vytěžování dat z přijatých faktur

Program Podvojné účetnictví umožňuje automaticky rozpoznat a načítat data z některých typů souborů přijatých faktur, aniž by bylo nutné údaje přepisovat ručně (IČO, DIČ, evidenční číslo dokladu, variabilní symbol, DUZP, částky, číslo účtu atd.).

Vytěžování dat z přijatých faktur je jedním z kroků digitalizace účetnictví, který ušetří Váš čas, omezí případné chyby při přepisování a s tím je spojeno i snížení nákladů. Soubor faktury je

po vytěžení přiložen k faktuře v ve formuláři Foto+Dokument (tlačítko 🤎 v účetním deníku), kde si ho můžete kdykoliv znovu zobrazit, a není tedy nutné uchovávat ho v papírové podobě.

Načítání dat ze souborů přijatých faktur probíhá ve formuláři, který otevřete tlačítkem

🔡 umístěným ve funkcích pro vkládání souvztažností a ve formuláři Zpracování

elektronických dokumentů (vyvoláte tlačítkem 脸 ).

### Postup Vytěžování

- 1. Tlačítkem se otevře formulář, ve kterém je možné vytěžovat data z QR kódů, textových PDF souborů nebo přiložených ISDOC dokumentů.
- Vytěžování textových dat z faktur od daného dodavatele je možné postupně vylepšovat pomocí formuláře vyvolaného tlačítkem Naučit se vytěžování textových dat z PDF).
- Tlačítkem Qk vlož doklad zapíše údaje z formuláře vytěžování dat do formuláře
- "Zaúčtuj fakturu souvztažnost". 4. Ve formuláři Zaúčtuj fakturu – souvztažnost je možné data dále upravovat a pak

tlačítkem 🗸 Zaúčtuj zapsat doklad do účetního deníku.

#### Funkce pro vkládání dokumentů

Horní lištové **menu Vkládání -> Zaúčtuj fakturu – souvztažnost, Zaúčtuj doklad souvztažnost** (je nutné mít předem založené souvztažnosti př. funkce Založ souvztažnost podle aktuálního dokladu), **Kopíruj doklad- souvztažnost**.

#### PU1 PRIKLAD1 5/19

| Soubor | Úpravy | Zobraz   | SI  | užby  | Nápověda | Číselník | y Tabulka | Vkládání Hledej Kontroly Protok    | ol         |
|--------|--------|----------|-----|-------|----------|----------|-----------|------------------------------------|------------|
|        | Úče    | tní dení | k P | RIKLA | 01 2019  |          |           | Oddëlit DPH -<br>Pridat DPH *      | CTPL - F   |
|        | Den    |          | М.  | Řada  | a Doklad | DI       | Částka    | Rozdělit řádek                     | CTRL+F5    |
|        | 18.0   | 1.2019   | 1   | FV    | 1        | 23       | 127 5     | Rozdělit řádek - kalkulačka        | ALT+F5     |
|        | 18.0   | 1.2019   | 1   | FV    | 1        | 23       | 26 7      | Další řádek dokladu                | ALT+G      |
|        | 18.0   | 1.2019   | 1   | PV    | 3        |          | 40        | Další řádek faktury                | CTRL+G     |
|        | 20.0   | 1.2019   | 1   | в     | 1        |          | 2 0       | Úhrada více faktur                 | CTRL+F2    |
|        | 21.0   | 1.2019   | 1   | PV    | 4        |          | 1         |                                    |            |
|        | 22.0   | 1.2019   | 1   | В     | 1        |          | 278 4     | Založ souvztažnost podle aktuálníh | io dokladu |
|        | 22.0   | 1.2019   | 1   | PK    | 2        | 13       | 14        | Souvztažnost zaúčtuj               | CTRL+S     |
|        | 22.0   | 1.2019   | 1   | PK    | 2        | 13       | 3         | Zaúčtuj fakturu - souvztažnost     | CTRL+N     |
|        | 22.0   | 1.2019   | 1   | PV    | 5        | - 100 M  | 15        | Zaúčtuj doklad - souvztažnost      | CTRL+M     |
|        | 23.0   | 1.2019   | 1   | В     | 1        |          | 17        | Kopíruj doklad - souvztažnost      | CTRL+B     |

| Den   | M.      | .   | Ř. C | Doklad      | Faktura | Splatr  | na D     |                          | Organizace |         | Varsymbol | Hlavní účet   | ● <u>M</u> D | Celková čá | istka |
|-------|---------|-----|------|-------------|---------|---------|----------|--------------------------|------------|---------|-----------|---------------|--------------|------------|-------|
| 31.0  | Down: 0 | 1   | FE   | 1687<br>DIČ | 1087    | 15.00   | 5.2024   | 31.05.2024<br>Evičs dokl | DEEMOOC    | 12010   | Zakázka   | 311050        | Stát         | 21/        | 2,00  |
| - aye | Částka  |     | Di   | 0.0         | Daň     | Účet č. | Účet D.  | Středisko                | Zakázka    | Code    | text      | 1             |              | Služt      | a     |
| •     |         |     | (    | )           |         | 602001  |          | (                        | 0 (        | )       | Fak       | tury vydané   |              |            |       |
|       | 175     | ,21 | 23   | 3           | 36,79   | 602001  | 3432     | (                        | 0 (        | )       | služ      | by telefon    |              |            |       |
| 4     |         |     | - 18 | 3           |         | 602002  | 343      | (                        | 0 (        | )       | Fakt      | tura vydaná s | DPH ZS       |            |       |
| -     |         |     |      |             |         |         |          |                          |            |         |           |               |              |            |       |
| -     |         |     |      |             |         |         |          |                          |            |         |           |               |              |            |       |
|       |         |     |      |             |         |         |          |                          |            |         |           |               |              |            |       |
|       |         |     |      |             |         |         |          |                          |            |         |           |               |              |            |       |
|       |         |     |      |             |         |         |          |                          |            |         |           |               |              |            |       |
| _     |         |     |      |             |         |         |          |                          |            |         |           |               |              |            |       |
| -     |         |     |      |             |         |         |          |                          |            |         |           |               |              |            |       |
|       |         | _   |      |             |         |         |          |                          |            |         |           |               |              |            |       |
|       |         |     |      |             |         |         |          |                          |            |         |           |               |              |            |       |
|       |         |     |      |             |         |         |          |                          |            |         |           |               |              |            |       |
|       |         |     |      |             |         |         |          |                          |            |         |           |               |              |            |       |
|       |         |     |      |             |         |         |          |                          |            |         |           |               |              |            |       |
|       |         |     |      |             |         |         |          |                          |            | · · · · |           |               |              |            |       |
|       |         |     |      |             |         |         |          |                          |            |         |           |               |              |            |       |
| 1     |         |     |      |             |         |         | <u> </u> |                          |            |         |           |               | -            | <u> </u>   | +     |

#### Zpracování dokumentů

Tlačítko Souvztažnosti -> výběr řady dokladů -> výběr souvztažnosti (číselníky souvztažností, nabízí jen souvztažnosti zvolené řady dokladů) -> otevře se formulář vytěžování dat s načtenými informacemi

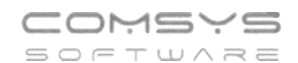

| 🙀 Prohližení souborů na disku                                                             |                                                                                  |                                | - 🗆 📈 PU1         | PRIKLAD 5/24      |                        |                           |                    |                                  |                         | - 0 ×                |
|-------------------------------------------------------------------------------------------|----------------------------------------------------------------------------------|--------------------------------|-------------------|-------------------|------------------------|---------------------------|--------------------|----------------------------------|-------------------------|----------------------|
| C-IUSERSITERKAIDOWNLOADSI                                                                 | Deník 🗋 Nový                                                                     | doklad 🔐 🔋 Přiložit 🗹          | Zpracováno Soubor | Úpravy Zobra      | z Služby Nápověda      | Číselníky Tabulka Vk      | ládáni Hledej      | Kontroly Protokol                |                         |                      |
| ۹ 🍞 🛸 📥                                                                                   |                                                                                  |                                |                   | Faktura C         |                        | 04D5\F-E002C42B19.PDF     |                    |                                  |                         |                      |
| soubor datum a                                                                            |                                                                                  |                                |                   | the second second | Manual average of the  | ala and Calutad           | 01/20              | Deed                             |                         |                      |
| 2024 HURÁ PRÁZDNNY JPG08.05.2024                                                          |                                                                                  | Vyber souvztažnost             |                   | var. symbol       | Konst symbol V         | ystavena opiatna          | 24.05.2024         | oppu                             |                         | Diadmit              |
| 265601012_20240229_2_MC29.05.2024 Rade                                                    | Nazev                                                                            | Cislo Text                     | ^                 |                   |                        | 01.05.2024                | 31.05.2024         |                                  |                         | Fiedmer              |
| 265601012_20240229_2_MC29.04.2024                                                         | tury wane                                                                        | Phjate taktury                 |                   | Ev. cislo do      | RI. DSF002C42B19       | Objednavi                 | ca                 | tere                             | ton xxxxxy              |                      |
| 265601012_20240331_3_MC 29.04.2024 FFF Fail<br>265603368_20240131_1_MC 29.04.2024 FV_Fail | duny yudané                                                                      | 27 Nákun: Programátorské práce |                   | IČO, DIČ výt      | stavce                 | Organizace                | Typ dokl.          |                                  | Typ plnění              |                      |
| 265603368_20240229_2_MC29.04.2024 M Roz                                                   | zúčtování mezd                                                                   | 51 Režie                       |                   | 64949681          | CZ64949681             | TMOBILE                   |                    | Táklad                           | DI Daň                  | Cizí měna            |
| 265603368_20240331_3_MC29.05.2024 pp pol                                                  | kladna příjem                                                                    | 54 Přijaté faktury             |                   | Q Adresář         | Q. ARES                | Založit                   | Základní s         | 175.21                           | 36.70                   | ore Ména             |
| 265603368_20240331_3_MC29.04.2024 PV Pok                                                  | kladna výdej                                                                     | 55 Telefony, Internet          |                   |                   |                        | Adresa načtena z adresáře | Calibrat a         | 110,21                           | 00,10                   | Kurz 0.00            |
| ADOC PUB METODIKA-KON: 23 02 2024                                                         |                                                                                  | 99 Pňjaté faktury              |                   | Firma             | T-Mobile Czech Reput   | blic a.s.                 | Snizena s.         |                                  |                         | 100                  |
| CCF_000458.PDF 06.05.2024                                                                 |                                                                                  | 100 Z19% nákup pohon.hmot      |                   | Oddělení          |                        |                           | 2. snižena s.      |                                  |                         | trau                 |
| COMSYS LICENCE COMSYSI 30.05.2024                                                         |                                                                                  |                                |                   | Ulice             | Tomičkova 2144/1       |                           | 0 %                |                                  | 0 Zaokrouhl. 0,00       |                      |
| DOCUMENT.PDF 23.02.2024                                                                   |                                                                                  |                                |                   | Mésto             | Praha 4 - Chodov       |                           | Zálohy             | 0,00                             | Zaúčtování záloh        | 0,00                 |
| DORUCENKA 1358778249.P 15.05.2024                                                         |                                                                                  |                                |                   | PSČ               | 148.00 Stát (          | 7 OR                      | K úhradě           | 212,00                           |                         | 0.00                 |
| DPHKH1-0024265861-20240 22.03.2024                                                        |                                                                                  |                                |                   | OBiened           | HODU add) Dutation 270 | 7.45.00.4008              |                    |                                  |                         |                      |
| F-F002C42B19.PDF 10.06.2024                                                               | ×                                                                                |                                | 4                 | unc soud i        | ASPH COOL B WO2KE 576  | 17 15.02.1990             | 010                |                                  |                         |                      |
| FAKTURA 3262946948.PDF 06.03.2024                                                         | OStorno Q EE                                                                     |                                |                   | Banka             |                        |                           | 010                |                                  |                         | ^                    |
| FAKTURA_20240026.PDF 10.06.2024                                                           |                                                                                  |                                |                   | Číslo účtu        |                        | 1                         | UR                 |                                  |                         | ×                    |
| FAKTURA_PVK_VS_244204 10.06.2024 13:00                                                    |                                                                                  | JOK OStorno Q                  |                   | Spec.symb         |                        |                           | sw                 |                                  | CRC32                   |                      |
| ICONS8-DRAG-AND-DR0P-528.02.2024 10:31                                                    |                                                                                  | 5                              | 1.02 2.02         | IBAN              |                        |                           | URL                |                                  |                         |                      |
| CONSE-INSTRUCTIONS-30.P 06.03.2024 16:22                                                  |                                                                                  |                                | 1.01.2024         | (+SWIFT)          | iốn piố                |                           | Načteni dat        | Zapnout příjem                   | z Android čtečky        | Vytěžování dat z PDF |
| ICONS8-INVENTORY-64 PNG 29.02 2024 14:36                                                  | Kredit                                                                           | (KC)                           | 1.01.2024         | Poznámky          | přijemce               |                           | Skenov             | at Ze schránky                   | 🖨 Ze souboru            | Naučit se            |
| ICONS8-SHARE-64.PNG 06.03.2024 10:52                                                      | Zikiad on DPH(2196)                                                              | 175.21                         | 1.01.2024         |                   |                        |                           | Další možnosti: čr | ečka nebo drazišdros obrázku     | textu/textového souboru |                      |
| ICONS8-USER-MANUAL-30.F06.03.2024 16:27<br>PONVB_38424690118_NA_1.26.03.2024 16:59        | DPH(2196)                                                                        | 36.79                          | 3.11.2023         | 3                 |                        |                           | 7 Zohrazit Di      | E 7 abras BDE aut                | 1.04                    | - Hol doktad         |
| POTVRZEN_VITALI.PDF 28.02.2024 15:35                                                      | Bergenikerti                                                                     |                                | 3.11.2023         | 3                 |                        |                           | Contraction of the |                                  |                         | - Not downad         |
| PRLOHA_1313780797_0_NI 29.04.2024 14:48                                                   | Duby                                                                             | 290.00                         | 3.11.2023         |                   |                        |                           |                    |                                  |                         |                      |
| PRILOHA_1328251687_0_DE12.03.2024 15:06                                                   |                                                                                  |                                | 3.175023          | 11 VF             | 1 22                   | 1,20 311.1 343            | .2                 | ÚPH 12%                          | VF0001/24               | 27.11.2023 KOS       |
| PREORA_1348476522 0 ME24.04.2024 10:30                                                    |                                                                                  |                                | 1 01 2024         | 1 1 PV            | 2 13 1                 | 32 224 00                 |                    | uniduary                         | VF 0002/24              | NV3                  |
| PRILOHA_1351276064_0_0029.04.2024 14:48                                                   |                                                                                  |                                |                   |                   |                        |                           |                    |                                  |                         |                      |
| PRLOHA_1351373009_0_0030.04.2024.08:39                                                    | Máte vruce daňový doklad o spotřebě vašeho kroditu, v souvislostí stímto o       | cikumentem nic neplate.        |                   |                   |                        |                           |                    |                                  |                         |                      |
| PRHLASKA DO ZU 2022-2026.03.2024 15:59<br>SNIMÁNI VEROV 20240424 1 24 04 2024 12:41       |                                                                                  |                                | in                | M. R. Doki        | ad Di Castka           | Ma dati Dal               | Zakazka Te         | ext                              | Faktura                 | Splatna Organizace   |
| TPG P8CZ_2023_29018_623 06.03.2024 12:29                                                  |                                                                                  |                                | 6.04.2024         | 4 PP              | 1 1:<br>Môna Cada      | Risto MiMD 8              | .1 Rožadi          | Inrada FV<br>Zmána, don Zmána, č | vF0002/24               | with Skitha Dan skit |
| VŠEOBECNÁ ZP PŘEHLED O 15.05.2024 08:42                                                   |                                                                                  |                                | aymoor            | V GD Merre        | Mena Code              | Flacp. Share S            | 1                  | zinena_den zinena_d              | as opvaler Hille P      | 012 010208 0411 810  |
| VSEOBECNA ZP PREHLED 0 16.04.2024 08:36                                                   |                                                                                  |                                | známka            | Den DPH DD        | P Kód p.p. DPH EVD     | Počet / množství SD       | E                  | včíslo dokladu                   | Doku                    | ment DUZP            |
| 2ALOHOVE VTDANE PAKIC28.05.2024 11.32                                                     |                                                                                  |                                |                   |                   | 0                      |                           |                    | <                                |                         |                      |
|                                                                                           |                                                                                  |                                | ć                 | PKH 3             | SDič LKH Stát          |                           |                    |                                  |                         |                      |
|                                                                                           |                                                                                  |                                |                   | Ne                | 3 5                    |                           |                    |                                  |                         |                      |
|                                                                                           |                                                                                  |                                | < 9 V             | <b>⊞ ∿ A</b>  •   | ( { 2↓ }               | N 🗅 🔯 8                   | ¥ 🗛 🖶              | 🚯 🕐 Dự Er                        | Foto                    | *                    |
|                                                                                           |                                                                                  |                                |                   |                   |                        |                           |                    |                                  |                         |                      |
|                                                                                           |                                                                                  |                                |                   |                   |                        |                           |                    |                                  |                         |                      |
|                                                                                           | Plantes, etcaration Descenting a segment to the product of the bird of the bird. | (diameter                      |                   |                   |                        |                           |                    |                                  |                         |                      |
| v .                                                                                       |                                                                                  |                                | Strana1/1         |                   |                        |                           |                    |                                  |                         |                      |
| < >                                                                                       |                                                                                  |                                |                   |                   |                        |                           |                    |                                  |                         |                      |

### Formulář vytěžování dat

Formulář vytěžování dat otevřete tlačítkem 🔡.

Při vyvolání formuláře z karty faktury je nutné do něj fakturu načíst (přetáhnout ji do formuláře př. z e-mailu, vybrat ze složky, ze souboru, ze schránky, naskenovat, vyfotit připojenou Android čtečkou atd.)

Při vyvolání formuláře pro zpracování elektronických dokumentů ( is automaticky vytěží data z označené faktury.

Data se načítají z:

- 1. Přiloženého ISDOC dokumentu, pokud je k PDF faktury přiložený.
- 2. QR kódu (pokud na faktuře je) u PDF souborů a některých obrázků, pokud jsou dostatečně kvalitní.
- 3. Z PDF souboru faktury, pokud je to PDF obsahující text, ne naskenovaný PDF

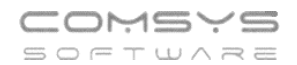

| 🋃 Faktura C | :\USE  | RS\TERKA\DOW     | NLOADS    | F-F002 | C42B19.PDF |                    |                    |              |          |                 |       |                   |            | - • •   |
|-------------|--------|------------------|-----------|--------|------------|--------------------|--------------------|--------------|----------|-----------------|-------|-------------------|------------|---------|
| Var. symbo  | bl     | Konst. symbol    | Vystave   | ená    | Splatná    | DUZP               | Dppd               |              |          |                 |       |                   |            |         |
|             |        |                  | 01.06     | 2024   | 15.06.2024 | 31.05.2024         |                    | ]            |          |                 |       |                   |            | Předmět |
| Ev. číslo d | okl.   | DSF002C42B       | 19        |        | Objednávka | a 🗌                |                    | služ         | by tele  | efon            |       |                   |            |         |
| IČO, DIČ v  | ýstavc | e                |           |        | Organizace | Typ dokl.          |                    |              |          | Typ plnění      |       |                   |            |         |
| 64949681    | 1 CZ   | 64949681         |           | TMC    | DBILE      |                    | Základ             |              | DI       | Daň             |       |                   | Cizí měn   | a       |
| Q Adresá    | iřΟ    | ARES             |           | 1      | Upravit    | Základní s.        | Zakiau             | 175.21       |          | Dan             | 36.79 | 21%               | Měna       |         |
|             |        |                  |           |        |            | Snížená s          |                    |              |          |                 |       |                   | Kurz       | 0,00    |
| Firma       | T-1    | Mobile Czech F   | epublic a | S.     |            | 2. snížená s.      |                    |              |          |                 |       |                   | j.cm       |         |
| Oddeleni    | -      |                  |           |        |            | 0 %                |                    |              | 0        | Zaokroubl       | 0.00  |                   |            |         |
| Ulice       | 10     | mickova 2144/    | 1         |        |            | Záloby             |                    | 0.00         | 7-43     |                 | 0,00  |                   |            | 0.00    |
| Mésto       | Pr     | aha 4 - Chodov   |           |        |            | Zaiony<br>K úbrodě |                    | 242.00       | Zaud     | tovani zalon    |       |                   |            | 0,00    |
| PSC         | 14     | 8 00 St          | at CZ     |        | OR         | K unraue           |                    | 212,00       |          |                 |       |                   |            | 0,00    |
| OR: soud    | MSPH   | H oddíl B vložka | 3787 15.  | 02.199 | 6          |                    |                    |              |          |                 |       |                   |            |         |
| Banka       |        |                  |           |        |            |                    |                    |              |          |                 |       |                   |            | ^       |
| Číslo účtu  |        |                  |           |        | 1          | QR                 |                    |              |          |                 |       |                   |            | ~       |
| Spec.sym    | b.     |                  |           |        |            | SW                 |                    |              |          | CRC32           | _     |                   |            |         |
| IBAN        |        |                  |           |        |            | URL                |                    |              |          |                 |       |                   |            |         |
| (+SWIFT)    |        | IČO DIČ          |           |        |            | Načtení dat        | Zapn               | out příjem   | z Andr   | oid čtečky      |       | Vytě              | żování dat | z PDF   |
| Poznámky    | y      | příjemce         |           |        |            | 📥 Skenov           | vat 🛛 🖉 Ze so      | chránky      | 2        | Ze souboru      |       |                   | Naučit se  |         |
|             |        |                  |           |        |            | Další možnosti: č  | tečka nebo drag&dr | rop obrázku/ | textu/te | xtového souboru |       |                   |            |         |
|             |        |                  |           |        |            | 🚥 Zobrazit P       | DF Zobraz          | PDF auto     | D        |                 | 1     | <u>)</u> k - vlož | doklad     | 🖒 Konec |
|             |        |                  |           |        |            |                    |                    |              |          |                 |       |                   |            |         |

Pokud vkládáte dokumenty z formuláře zpracování elektronických dokumentů vidíte náhled na fakturu v tomto formuláři. Pokud jste fakturu do formuláře načetli jiným způsobem (př.

přetažením z emailu), je možné zobrazit náhled na ni tlačítkem Zobrazit PDF. Při zaškrtnutí Zobraz PDF auto se vždy automaticky zobrazuje náhled na fakturu hned po jejím načtení do formuláře.

Ve formuláři QR faktura je možné upravovat hodnoty vyplněné v polích a vyplňovat další údaje jako jsou řada dokladů, do které se faktura založí nebo její souvztažnost (viz níže).

Pomocí funkce je možné upřesnit, jak budou jednotlivé údaje z PDF dokumentu v budoucnu načteny. Podrobně viz kapitola **Naučit se vytěžování textových dat z PDF**.

### IČO, DIČ a Adresa dodavatele

Pokud se ze souboru správně načte IČO nebo DIČ dodavatele, je možné doplnit informace firmě z Adres tlačítkem **Q** Adresář.

Pokud daná firma v adresách není, je možné založit novou organizaci v adresách tlačítkem

Ke zjištěné organizaci se při dalších načítáních faktur ve formuláři vytěžování dat budou vyplňovat zadané údaje o firmě automaticky.

#### Předmět

Ve formuláři se vyskytují i údaje, které jsou konstantou = ve všech fakturách od daného dodavatele jsou stejné a ani nemusí být obsaženy v souboru faktury například předmět (text).

Pokud se načítají data z první faktury od daného dodavatele tzn. ještě neexistuje definice ve

formuláři učení, zapíší se po jeho otevření tlačítkem <sup>Naučit se</sup>údaje z formuláře vytěžování dat do definice ve formuláři učení a vyplňují se automaticky do dalších zpracovávaných faktur od daného dodavatele. Pokud již definice existuje, pak se pro

zapamatování obsahu těchto polí vyplňují údaje až do formuláře učení

### Naučit se vytěžování textových dat z PDF

Pomocí funkce je možné upřesnit, jak budou jednotlivé údaje z PDF faktur od daného dodavatele v budoucnu načítány.

Pro funkci I je nutné, aby bylo ve formuláři vytěžování dat správně vyplněno IČO nebo DIČ dodavatele. Program se učí, jak vypadá faktura od konkrétního dodavatele. Zakládají se definice pro faktury od jednotlivých dodavatelů. Pro to, jakou definici použít při zpracování nové přijaté faktury, se použije IČO nebo DIČ vytěžené z faktury při jejím načítání do formuláře vytěžování dat.

| 器 Faktura T:\D   | )ata\pp\2023-11-30 F | Prijate faktury∖F | aktura_FV230 | 1085.PI     | DF          |                      |            |          |                  |           | - • •           |
|------------------|----------------------|-------------------|--------------|-------------|-------------|----------------------|------------|----------|------------------|-----------|-----------------|
| Var. symbol      | Konst. symbol        | Vystavená         | Splatná      | DUZ         | ZP          | Dppd                 | Řada       |          | Souvztažnost     |           |                 |
| 2301085          | 0308                 | 17.10.2023        | 31.10.2023   | 17.         | .10.2023    |                      |            | ]        | 0                |           | Předmět         |
| Ev. číslo dok    | I. FV2301085         |                   | Objednávk    | a PL        | 2300068     |                      |            |          |                  |           |                 |
| IČO, DIČ výst    | avce                 |                   | Organizace   | Typ c       | joki.       |                      |            |          | Typ plnění       |           |                 |
| 13150529         | CZ6209260915         | T44               |              |             |             | 7áklad               |            | DI       | Daň              | Cizí mé   | éna             |
| Q Adresář        | Q <u>A</u> RES       |                   | Upravit      | Zá          | kladní s.   | 15 5                 | 17,50      |          | 3 258,68         | Měna      | CZK             |
| -                |                      | Adr               | esa nalezena | Sr          | nížená s.   |                      |            |          |                  | Kurz      | 0,00            |
| Firma            | Krejci Zdenek, Ing.  |                   |              | 2. sr       | nížená s.   |                      |            |          |                  | j.cm      |                 |
| Uddeleni         | Nekleneve 10         |                   |              |             | 0 %         |                      |            | 0        | Zaokrouhl 0.00   |           |                 |
| Ulice            | Neklanova 18         |                   |              |             | Zálohy      |                      | 0.00       | 7900     | tování záloh     | 1         | 0.00            |
| Mesto            | Prana 2              |                   |              | ĸ           | (úhradě     | 18.7                 | 76.18      | Zaut     | lovani zalon     |           | 0,00            |
| FOU              | 128 00 3141          |                   | UK           |             |             |                      | ,          |          |                  |           | 0,00            |
|                  |                      |                   |              | <u>el</u> 6 | CDD#4_0#A   | N-10776 10*NCO-K     | ONZULI     | TACE     | ÚDDŽBA           |           | •               |
| Banka            | ČS Budějovická 19    | 12, Praha 4       |              | OR          | DAT*X-VS    | :2301085*X-KS:030    | 01120L     | ZK*AC    | C:CZ930800000000 | 067400359 | +GIBACZPX*X-    |
| Číslo účtu       | 67400359             |                   | / 0800       | CW/         | INV:SID%2   | A1.0%2AID:FV230      | 1085%2     | ADD:2    | 0231017%2AON:PL2 | 300068%2  | AVII:CZ620926 ♥ |
| Spec.symb.       |                      |                   |              |             | COMSYS-:    | 500 3000             |            |          | CRC32            | 7         |                 |
| IBAN<br>(+SWIFT) | CZ930800000000       | 0067400359+0      | SIBACZPX     |             |             |                      |            |          |                  |           |                 |
|                  | IČO, DIČ             | 0250 07149        | 00250        | Nac         | teni dat    | Zapnout              | t příjem : | z Andr   | old čtečky V     | ytéžován  | i dat z PDF     |
| Poznamky         |                      | UZ 35 UZ 140      | 30239        | Dalã        | SKenov      | tečka nebo drao&droo | obrázku//  | textu/te | Ze souboru       | Na Na     | aucit se        |
| KUNZULTA         | JE UDRZBA DAT        |                   |              | Daisi       | Zobroził D  |                      | DE outo    | iexid/ie |                  | ž doklad  | () Kanac        |
|                  |                      |                   |              |             | 2001azit Pi |                      | or auto    | ,        |                  | 2 001130  | O Vollec        |

#### Otevře se formulář učení.

🖡 Naučit se

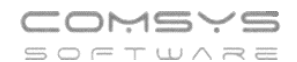

| T:\DATA\PP\2023-11     | -30 PRIJATE FAKTURY\FAKTUP | RA_FV2301085.PD | F 131505   | 29 CZ6209260915 32          |                          |                   |               |                     |          |              |
|------------------------|----------------------------|-----------------|------------|-----------------------------|--------------------------|-------------------|---------------|---------------------|----------|--------------|
| IČO                    | 13150529                   | ◀   1           | H          | <b>1</b>                    |                          |                   |               |                     |          | 📙 <u>о</u> к |
| DIČ                    | CZ6209260915               |                 |            |                             |                          | doňový dokla      | d             |                     |          |              |
| Ev. číslo dokladu      | FV2301085                  |                 |            |                             | FARTURA-                 | uallovy uokia     | u             |                     |          |              |
| Variabilní symbol      | 2301085                    | DODAVATEL       | Inc        | Zdoněk Kroiší               |                          | Číslo faktury     |               | EV2301085           |          |              |
| Objednávka             | PL2300068                  |                 | ing        | . Zdenek Krejci             |                          | Variabilní symbo  |               | 2201095             | ,        |              |
| Datum vystavení        | 17.10.2023                 |                 | Nek        | lanova 18                   |                          | Kanatantaí avec   |               | 2301005             |          |              |
| DUZP                   | 17.10.2023                 |                 | Prat       | na 2                        |                          | Konstantin Synta  | 101           | 0308                |          |              |
| Datum splatnosti       | 31.10.2023                 |                 | 120        | 00                          |                          | HS - objednavka   |               | PL2300068           |          |              |
| IBAN                   | CZ93 0800 0000 0000 6      |                 |            |                             |                          | ODBĚRATEL         | P + P snol    | \$1.0               |          |              |
| SWIFT                  | GIBA CZ PX                 | IČO / DIČ       | 121        | E0E00 / C7C0000C004E        |                          |                   | lana Žalival  | ráho 2704           |          |              |
| Číslo účtu             | 67400359                   | Tel Fax o       | 224.0      | 000237 0202002000010        |                          |                   | Droho 2 Ž     | ižkov               |          |              |
| Směrový kód            | 0800                       | mail,www        | zden       | ek.krejci@comsys.cz , http: | //www.comsys-sw.cz       |                   | 130.00        | ZKOV                |          |              |
| Banka                  | ČS Budějovická 1912, Pr    | DANIKA          |            | ÓD Dudži                    | inviské 4040. Droho 4    |                   | 130 00        |                     |          |              |
| ZS: částka bez DPH     | 15 517,50                  | BAINKA.         |            | US Budej                    | juvicita 1912, Plana 4   |                   |               |                     |          |              |
| ZS: DPH                | 3 258,68                   | Cisio uctu / s  | smer.kód   |                             | 6740035970800            | IČO/DIČ           | 14890259 /    | CZ14890259          |          |              |
| SS: částka bez DPH     |                            | IBAN / SWIFT    | 11         | CZ93 0800 0                 | 000 0000 6740 0359       | Způsob úhradv     | Příkazem      | k úbradě            |          |              |
| SS: DPH                |                            |                 |            |                             | GIBA CZ PX               | Místo určení / zp | usob dopravi  | <i>[</i> .          |          |              |
| 3S: částka bez DPH     |                            | Den splatno     | sti        |                             | 31.10.2023               | Sklad Veltrusy,   | Zlosyň 171, 2 | 77 44, p. Vojkovice |          |              |
| 3S: DPH                |                            | Den vystaver    | ní faktury |                             | 17.10.2023               |                   |               |                     |          |              |
| částka 0%              |                            | Den odeslár     | ní faktury |                             | 17.10.2023               |                   |               |                     |          |              |
| Zaokrouhlení           |                            | Den uskuteč     | inění zda  | anitelného plnění           | 17.10.2023               |                   |               |                     |          |              |
| Celkem k úhradé        | 18 776,18                  |                 |            |                             |                          |                   |               | Prodoiní            | Cono Kč  | Doň          |
| Ména                   |                            |                 | Název      |                             |                          | Množství          | MJ            | cena Kč             | celkem   | %            |
| Celkem v cizi mene     |                            |                 |            |                             |                          |                   |               |                     |          |              |
| Zalona 0%              |                            | Konzultaca      | školoní v  | údržho dot inotologo        |                          |                   | 2 E hodin     | 1205.00             | 4 522 50 | 21           |
| Zaloha cizi mena       |                            | Ronzultace, s   | skoleni, i | uuizba uai, ilistalace      |                          |                   | S,S HOUIT     | 1295,00             | 4 532,50 | 21           |
| Rekapitulace castek    | 0000                       | Cestovne        |            |                             |                          |                   | 2 nodin       | 195,00              | 390,00   | 21           |
| Konstatni symbol       | 0308                       | Konzultace, s   | školení, i | údržba dat, instalace       |                          |                   | 3,5 hodin     | 1295,00             | 4 532,50 | 21           |
| Specificky symbol      | Ing. Zden äk Kasiäi        | Cestovné        |            |                             |                          |                   | 2 hodin       | 195,00              | 390,00   | 21           |
| Firma                  | Ing. Zdenek Krejci         | Konzultace,     | školení, i | údržba dat, instalace       |                          |                   | 3,5 hodin     | 1295,00             | 4 532,50 | 21           |
| Firmaz                 | Naldarau 40                | Cestovné        |            |                             |                          |                   | 2 hodin       | 195,00              | 390,00   | 21           |
| Ulice                  | Neklanova 18               | Cestovné        |            |                             |                          |                   | 75 km         | 10 00               | 750.00   | 21           |
| Mesto                  | Fialia 2                   |                 |            |                             |                          |                   |               |                     |          |              |
| Ctát                   | 120 00                     |                 |            |                             | CELKEM boz DDU           | DPU               | CELL          | KEM KČ              |          |              |
| Dada dakladů ED        |                            |                 |            | ONZEAUPH                    | GELKEW DEZ DPH           | UPH               | UELI          | NEW INC             |          |              |
| Rougtožnost            |                            |                 |            |                             |                          |                   |               |                     |          |              |
| DI0 - daňová informov  |                            |                 |            | Zakladní sazba DPH          | 15 517,50                | 3 258,68          | 18            | 8776,18 KC          |          |              |
| účet vídei ( ILIW)     |                            |                 |            |                             |                          |                   |               |                     |          |              |
| Předmět - text do fokt |                            | QR Platba+      | +F         | CELKEM K                    | ÚHRADĚ                   |                   | 18 77         | 76,18 Kč            |          |              |
| Kurz                   |                            |                 | _          |                             |                          |                   |               |                     |          |              |
| Klíč pro import - soub |                            |                 | D          | odavatel je zapsán v živ    | nostenském rejstříku ved | leném Mč Praha 4  |               |                     |          |              |
| Počet dnů splatnosti   |                            |                 |            |                             |                          |                   |               |                     |          |              |
| r ocer unu spiaillusti |                            |                 |            |                             |                          |                   |               | lng. Zdeněk Krejčí  |          |              |
| -                      |                            | Doklad př       | evzal      |                             |                          |                   |               | Razítko a nodnie    |          |              |
| -                      |                            | pi              |            |                             |                          |                   |               | Naziko a poupis     |          |              |
|                        | v                          |                 |            |                             |                          |                   |               |                     |          |              |

V levé části je seznam všech údajů, které je možno zjišťovat, a vedle nich hodnoty, které byly do těchto polí formuláře z textového PDF načteny.

V pravé části formuláře je textový obsah PDF. Pokud má PDF více stránek, je možné mezi

stránkami přecházet vlevo nahoře pomocí tlačítek 🚺 1 🕨 🕅 .

#### Změna údaje v poli:

Označte řádek v seznamu (v levé části formuláře) = vybarví žlutě a stejnou barvou se obarví textové pole PDF, ze kterého byla příslušná hodnota načtena.

Kliknout na textbox v pravé části formuláře, které obsahuje požadovanou hodnotu (označeno žlutě). Otevře se formulář pro upřesnění způsobu vyhodnocení údaje. Tento

formulář otevřete také tlačítkem 📴 v levé horní části textu PDF.

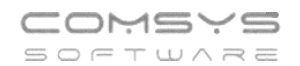

| 🔀 Zadání podmínek pro | vyhodnocení údaje        | - • ×                |
|-----------------------|--------------------------|----------------------|
| 1                     | 23455 / CZ987654321      |                      |
| Zadaná hodnota        | Připojit text vpravo     |                      |
|                       | Připojit text níže       |                      |
|                       | Vypustit první slovo     |                      |
|                       | Pouze 1. slovo           |                      |
|                       | Pouze 2. slovo           |                      |
|                       | Pouze 3. slovo           |                      |
|                       | Pouze poslední slovo     |                      |
| Vyber za textem       |                          |                      |
| Vyber do textu        |                          |                      |
|                       | Vypustit mezery          |                      |
| Vypustit znaky        |                          |                      |
|                       | Pouze číslice            |                      |
|                       | Vypustit PSČ             |                      |
|                       | Pouze PSČ                |                      |
|                       | Pole je zarovnané vpravo |                      |
| Ukotvit k textu (F1)  |                          |                      |
| Najdi podle textu     |                          | <u> у</u> <u>о</u> к |

#### Zadání podmínek pro vyhodnocení údaje:

**Zadaná hodnota** (konstanta)– vyplňte, pokud je příslušná hodnota pro danou organizaci vždy stejná. Takto je možné automaticky doplnit údaje, které ani nejsou v textu PDF obsaženy.

Řada dokladů FP, Souvztažnost, Di a Měna ukáží na F1 k výběru příslušné číselníky.

Pokud textové pole PDF obsahuje více textu než jen požadovanou hodnotu, je možné vybrat jen její část. Je možné kombinovat více zaškrtnutých a vyplněných podmínek.

**Připojit text vpravo/níže** – spojí více textboxů, pokud je požadovaný údaj v PDF rozdělený. Text z vybraného pole spojí do jednoho s textem, který je od něj vpravo nebo pod ním.

**Vypustit první slovo, Pouze 1./2./3./poslední slovo** – jako oddělovače slov ve vybraném textboxu slouží různé znaky mezery, čárky, lomítka, pomlčky atd.

Pouze číslice – vypustí všechny znaky, které nejsou číslice

Vypustit PSČ – vypustí PSČ z adresy

Pouze PSČ

Vyber za textem/ do textu - vyplňte 1 nebo více znaků, kterými se omezí vybraná část textu.

Vypustit mezery – spojí text, pokud byl v PDF rozdělený na části

**Vypustit znaky** – vyplní se znaky, které jsou obsaženy v textu PDF, ale do hodnoty daného pole nepatří

Pole je zarovnané vpravo – často se zaškrtává u čísel

**Ukotvit k textu** – F1 ukáže k výběru texty, které jsou k vybrané hodnotě v PDF blízko, vyberte text, u kterého předpokládáte, že se bude vyskytovat blízko i v dalších fakturách od daného dodavatele. Podrobně viz samostatná kapitola **Ukotvení k textu. Ukotvení k textu je vhodné použít u všech částek na faktuře (základ daně, daň, celkem k úhradě, zaokrouhlení atd.).** 

**!!!** Pokud existuje více různých typů faktur od jednoho dodavatele, je nutné jejich zpracování rozdělit viz kapitola **Více typů faktur od jednoho dodavatele**.

| C:\USERS\TERKA\DE      | SKTOP\FAKTURA_FV2400011.I             | PDF 00123455 CZ987654321 0                             |      |
|------------------------|---------------------------------------|--------------------------------------------------------|------|
| ličo                   | ^                                     |                                                        |      |
| DIČ                    | CZ987654321                           |                                                        |      |
| Ev. číslo dokladu      | 11/2024                               | F A K T U R A - daňový doklad                          |      |
| Variabilní symbol      | 112024                                | DODAVATEL Petr Novák Číslo faktury 11/2024             |      |
| Objednávka             |                                       | Viziahili svmhol 112024                                |      |
| Datum vystavení        | 10.01.2024                            | Nakanan 18 Konstanta Anno 112024                       |      |
| DUZP                   | 10.01.2024                            | 128 nD Praha 2                                         |      |
| Datum splatnosti       |                                       | HS objednavka                                          |      |
| IBAN                   | CZ8830300000012776                    | ODBĚRATEL ADRESA                                       |      |
| SWIFT                  |                                       | IČ0/DIČ 123455 / C7987654321                           |      |
| Číslo účtu             |                                       | Tel Fax e- 224 911 584                                 |      |
| Směrový kód            |                                       | mail,www Kaspar.melichar.@seznam.cz, www.vzor.cz       |      |
| Banka                  |                                       | Bahlká ČS Budájovická 1912 Praha / 250,00              |      |
| ZS: částka bez DPH     | 250,00                                | Čísla (změrkád: conductor a 17/2), nana +              |      |
| ZS: DPH                | 52,50                                 | IBAN (20/0577 0782020000001377609013 704096 badeste    |      |
| SS: částka bez DPH     |                                       | 10/14/ Style 1. C20030300000012//000013 Zadana nodnota |      |
| SS: DPH                |                                       | Den apletosofi D 00.000 Připojit text vpravo           |      |
| 3S: částka bez DPH     |                                       | 10.03.2024                                             |      |
| 3S: DPH                |                                       | Demostaveni taxtury 10.01.2024 Připojit text níže      |      |
| částka 0%              |                                       | Den odeblani faktury 10.01.2024 Vynustit nyni slovo    |      |
| Zaokrouhlení           |                                       | Den uskutečnění zdanitelného plnění 10.01.2024         |      |
| Celkem k úhradě        | 302,50                                | Pouze 1. slovo                                         |      |
| Mena                   |                                       | Název                                                  |      |
| Celkem v cizí měně     |                                       | L Prouze 2. slovo                                      |      |
| Zaioha 0%              |                                       | zhozi 1 Pouze 3. slovo                                 |      |
| Zaroha cizi mena       |                                       |                                                        |      |
| Kenstatel overhal      | •                                     | Pouze poslední slovo                                   |      |
| Specifický symbol      |                                       | When za farter                                         |      |
| Eirma                  |                                       | SAZBADPH CELKEN DEZ DPH vyoei za renem                 |      |
| - Firma?               |                                       | Vyber do textu                                         |      |
| Lllice                 |                                       | Základní sazba DPH                                     | _    |
| Město                  |                                       | U vypustit mezery                                      |      |
| Psč                    |                                       | QR Platba+F Vypustit znaky                             |      |
| Stát                   |                                       | CELKEM K ÚHRADĚ                                        | _    |
| Řada dokladů FP        |                                       | Pouze číslice                                          |      |
| Souvztažnost           |                                       |                                                        |      |
| DIO - daňová informa   | c                                     |                                                        |      |
| účet výdej (JUW)       |                                       | Doklad převzal:                                        |      |
| Předmět - text do fakt | u .                                   |                                                        |      |
| Kurz                   |                                       | Zoracováno systémem JUW - Daňová evidence              |      |
| Klíč pro import - sout | 0                                     | Likohiti ktavtu (E1) CEL VEM Not DEM                   |      |
| Počet dnů splatnosti   |                                       | CELTEN DEZ DET                                         | _    |
|                        |                                       | Najdi podle textu                                      | J OK |
|                        |                                       |                                                        |      |
|                        |                                       |                                                        |      |
|                        |                                       |                                                        |      |
|                        |                                       |                                                        |      |
| _                      | · · · · · · · · · · · · · · · · · · · |                                                        |      |
|                        |                                       |                                                        |      |
|                        |                                       |                                                        |      |
|                        |                                       |                                                        |      |

Př. vyplnění podmínek vyhodnocení údaje

Tlačítkem

uložíte podmínky pro vyhodnocení daného údaje.

Tlačítkem ve formuláři učení se uloží vyplněné hodnoty a podmínky jejích vyhodnocení a formulář se uzavře.

### <u>Ukotvení k textu</u>

<u>0</u>K

Při učení vyhodnocování údajů z PDF se u přiřazení textboxu k poli zapamatuje i jeho umístění v PDF pro zvýšení pravděpodobnosti jeho nalezení v další faktuře od stejného dodavatele.

Ukotvení k textu je vhodné použít u všech částek na faktuře (základ daně, daň, celkem k úhradě, zaokrouhlení atd.).

Rekapitulace částek na fakturách od jednoho dodavatele mají často stejnou strukturu, ale mohou se v rámci faktury vyskytovat na různých místech př. když má faktura více stránek, tak jsou vždy na konci. Pro nalezení hodnot zejména různých částek a zaokrouhlení slouží kotvení údaje k nějakému jinému údaji, který se s ním nachází vždy společně (např. hodnotu základu DPH21% spojit s textem "základ daně 21%", datum DUZP spojit s textem "Datum uskutečnění plnění" atp.).

Údaj je možné ukotvit pouze k textu, který je jednoznačný v rámci faktury (pokud je stejný text na více místech, není možné vyhodnotit, které z nich je to správné).

Ukotvení k textu při učení je možné 3 způsoby:

#### Ukotvení rekapitulace částek

Pokud má rekapitulace částek vždy stejnou strukturu, ale pokaždé je v rámci faktury od jednoho dodavatele na jiném místě, pak je možné nastavit ukotvení všech položek z rekapitulace najednou a není nutné je vyplňovat pro každé pole zvlášť.

Ve formuláři učení vyberte vpravo položku "Rekapitulace částek" a k ní přiřaďte textbox, který je vždy na stejném místě vůči položkám z rekapitulace.

| T:\DATA\PP\2023-11  | -30 PRIJATE FAKTURY\FA_0 | GRIT_ | 22312 | 804.F  | PDF 4 | 6963     | 740 CZ4 | 46963  | 740 27     |           |      |             |                  |              |         |          |           |       |          | • •  |
|---------------------|--------------------------|-------|-------|--------|-------|----------|---------|--------|------------|-----------|------|-------------|------------------|--------------|---------|----------|-----------|-------|----------|------|
| IČO                 | 46963740                 | ^     | I     | •      | 1     |          | M       | P      |            |           |      |             |                  |              |         |          |           |       | 1        | 🛛 ок |
| DIČ                 | CZ46963740               |       | -     |        | _     |          |         |        |            |           |      |             |                  |              |         | * •••    |           |       |          |      |
| Ev. číslo dokladu   | 1387993231/2700          |       | ⊦a    | ktu    | ra -  | dan      | lovy    | dok    | lad        |           |      |             |                  |              |         | c. 22    | 312804    |       | (1/1)    |      |
| Variabilní symbol   | 22312804                 |       | Dev   | davate | al·   |          |         |        |            |           |      |             | Odběratel        |              |         |          |           |       |          |      |
| Objednávka          | EPPS1111T02C             |       |       |        |       |          |         |        |            |           |      |             | outerene.        |              |         |          |           |       |          |      |
| Datum vystavení     | 01.11.2023               |       | 0.0   |        |       |          |         |        |            |           |      |             |                  |              |         |          |           |       |          |      |
| DUZP                | 01.11.2023               |       | GR    | ar, s. | .г.о. |          |         |        |            |           |      |             | P+Ps             | pol. s r. o. |         |          |           |       |          |      |
| Datum splatnosti    | 15.11.2023               |       | KO    | pecr   | 18 10 |          |         |        |            |           |      |             | Jana Že          | elivského 2  | >       |          |           |       |          |      |
| IBAN                | CZ6127000000013879       |       | 50    | 2 00   | Brno  | o-Stre   | d       |        |            |           |      |             | 130.00           | Praha 3      |         |          |           |       |          |      |
| SWIFT               | BACXCZPP                 |       | Ce    | ska    | repu  | blika    |         |        |            |           |      |             | Česká            | renublika    |         |          |           |       |          |      |
| Číslo účtu          | 1387993231               |       |       |        |       |          |         |        |            |           |      |             | ooona            | opuonita     |         |          |           |       |          |      |
| Směrový kód         | 2700                     |       | ICO   | 0:     |       |          |         | 4      | 1696374    | 0         |      |             | IČO <sup>.</sup> |              | 1/19    | 00250    |           |       |          |      |
| Banka               | UCB CZK 231              |       | DIC   | C:     |       |          |         | C      | CZ46963    | 3740      |      |             | DIČ:             |              | 074     | 4000255  | 0         |       |          |      |
| ZS: částka bez DPH  | 3 470,00                 |       | Ba    | inka:  |       |          |         | U.     | JCB CZł    | (231      |      |             | DIC.             |              | 021     | 409020   | 9         |       |          |      |
| ZS: DPH             | 728,70                   |       | Čis   | slo k  | onta: |          |         | 1      | 1387993    | 231/2700  |      |             |                  |              |         |          |           |       |          |      |
| SS: částka bez DPH  |                          |       | SV    | VIFT/  | BIC:  |          |         | E      | BACXCZ     | PP        |      |             | Číslo sml        | ouvv:        |         | EPPS1    | 111T02C   |       |          |      |
| SS: DPH             |                          |       | IB/   | AN:    |       |          |         | C      | CZ61270    | 0000000   | 1387 | 993231      |                  |              |         |          |           |       |          |      |
| 3S: částka bez DPH  |                          |       |       |        |       |          |         |        |            |           |      |             | Datum us         | kutečnění    |         |          |           |       |          |      |
| 3S: DPH             |                          |       | Zá    | pis d  | do OF | RuK      | S v Brn | ně. od | díl C. vlo | žka 6560  |      |             | zdanitelné       | iho ninění   |         | 01 11 2  | 023       |       |          |      |
| částka 0%           |                          |       |       |        |       |          |         |        | · ·        |           |      |             | Datum            | tovoní:      |         | 01 11 2  | 023       |       |          |      |
| Zaokrouhlení        |                          |       |       |        |       |          |         |        |            |           |      |             | Začaska          | attern.      |         | Diana da | 020       |       |          |      |
| Celkem k úhradě     | 4 198,70                 |       |       |        |       |          |         |        |            |           |      |             | Zpusob p         | atoy.        |         | FIEVUU   |           | 5111  |          |      |
| Ména                |                          |       |       |        |       |          |         |        |            |           |      |             | Datum sp         | latnosti:    |         | 15.11.2  | 023       |       |          |      |
| Celkem v cizí měně  |                          |       |       |        | ~     |          |         |        |            |           |      |             | Variabilni       | symbol:      |         | 223128   | 04        |       |          |      |
| Záloha 0%           |                          |       |       |        |       |          |         |        |            |           |      |             |                  |              |         |          |           |       |          |      |
| Záloha cizi ména    | -                        |       | Fa    | kturu  | ijeme | e Ván    | n:      |        |            |           |      |             |                  |              |         |          |           |       |          |      |
| Rekapitulace castek | Rekapitulace v CZK       |       |       |        |       |          |         | ~      |            |           |      |             |                  | Měrná        | Jedno   | otková   |           |       |          |      |
| Konstatni symbol    |                          |       | C     | slo    | Pop   | is       |         |        |            |           |      |             | Množství         | jednotka     | cena be | z DPH    | DPH %     | Sleva | Částka   |      |
| Specificky symbol   | 0.007                    |       | 4     |        | Dati  | <b>.</b> | Tonoou  |        | ODION      | 0111 000  | 2 2  | 0 11 0000   | 1.00             | ko           | 2       | 470.00   | 01.00     | 0.00  | 2 470 00 |      |
| Firma               | GRIT, S.F.O.             |       | 1     |        | Date  | nverb    | renosy  |        | URIUN -    | 01. 12.02 | 3-3  | 0.11.2023.  | 1,00             | KS           | 3       | 470,00   | 21,00     | 0,00  | 3 470,00 | .    |
| Lilico              | Konočná 10               |       |       |        |       |          |         |        |            |           |      |             | 0.714            |              |         | _        |           |       |          |      |
| Město               | Prop Strod               |       |       |        |       |          |         |        |            |           |      | Rekapitulac | e v CZK          |              | DPH %   | Zá       | IKIAd DPH | DP    | H castka |      |
| Reč                 | 602.00 Broo-Stred        |       |       |        |       |          |         |        |            |           |      |             |                  |              | 21,00   |          | 3 470,00  | )     | 728,70   |      |
| Stát                | 002 00 Dind-Sileu        |       |       |        |       |          |         |        |            |           | -    |             |                  |              | Celkem  |          | 3 470,00  | )     | 728,70   |      |
| Řada dokladů FP     |                          |       |       |        |       |          |         |        |            |           |      |             |                  |              |         |          |           |       | 1.2      |      |
| Souvztažnost        |                          |       |       |        |       |          |         |        |            |           |      | Celkem v    | CZK včet         | ně DPH       |         |          |           | 4     | 198,70   |      |
| DI0 doňová informa  | -                        | ~     |       |        |       |          |         |        |            |           |      |             |                  |              |         |          |           |       |          | J    |

### Ukotvení jednotlivých polí k textu

Ve formuláři zadání podmínek pro vyhodnocení údaje je možné zadat ukotvení údajů z jednotlivých polí k textům (př. datum DUZP ukotvit k textboxu "zdanitelného plnění").

Najděte **text jiný než údaj v poli**, který se v rámci faktur od daného dodavatele posouvá zároveň s naším údajem. Př. částku úhradě, které je na každé faktuře jiná je možné ukotvit k textu, který ji popisuje "K úhradě celkem:".

F1 v poli "Ukotvení k textu" nabídne k ukotvení na výběr textboxy, které jsou od vybraného vlevo a nahoře. Označte ten, co se s vyhodnocovaným údajem na fakturách od daného dodavatele vždy pojí a tlačítkem OK výběr uložte.

Postup: Ve formuláři učení vyberte pole v seznamu vlevo

#### -> označte textbox v pravé části formuláře

| Telefon     | E-mail                  | IČO      | DIČ          |
|-------------|-------------------------|----------|--------------|
| 224 911 583 | zdenek.krejci@comsys.cz | 13150529 | CZ6209260915 |
| 224 911 584 | http://www.comsys-sw.cz |          |              |

-> otevře se formulář zadání podmínek

-> vyplňte podmínky tak, aby v poli formuláře učení byl zadán jen hledaný údaj

-> F1 v poli "Ukotvení k textu" ukáže výběr textboxů z okolí, vyberte ten, který se vyskytuje na každé faktuře od daného dodavatele ve stejné pozici vůči údaji v poli (př. částce) a je v rámci faktury jednoznačný

| C:\USERS\TERKA\DE       | SKTOP\FAKTURA_FV2400011 | PDF 00123455 CZ987654321 0                                                                                                    |             |
|-------------------------|-------------------------|----------------------------------------------------------------------------------------------------|-------------|
| lČO                     | 1                       |                                                                                                    |             |
| DIČ                     | CZ987654321             |                                                                                                    |             |
| Ev. číslo dokladu       | 11/2024                 | F A K T U R A - daňový doklad                                                                                                    |             |
| Variabilní symbol       | 112024                  | DODAVATEL Petr Novák Číslo faktury 11/2024                                                                                                    |             |
| Obiednávka              |                         | Variabilní svíhozník Variabilní svíhol 11/2024                                                                                                    |             |
| Datum wstavení          | 10.01.2024              | V2010Vy Zahdzilik validolim Symbol 112024                                                                                                    |             |
| DUZP                    | 10.01.2024              | 128 00 Proto 2                                                                                                    |             |
| Datum splatnosti        | E1\                     | HS - objednávka                                                                                                    |             |
| IBAN                    | CZ8830300000012776      | ODBĚRATEL ADDESA                                                                                                    |             |
| SWIFT                   |                         |                                                                                                    |             |
| Číslo účtu              |                         | Tal Fav a. 224 911 584                                                                                                    |             |
| Směrový kód             |                         | mail.www Kaspar.melichar.@seznam.cz, www.vzor.cz                                                                                                    |             |
| Banka                   |                         | PANKA: ČS Dudžinické 1043 Broke 4                                                                                                    |             |
| ZS: částka bez DPH      | 250,00                  | čísle změrkéd                                                                                                    |             |
| ZS: DPH                 | 52,50                   | 10.01.20                                                                                                    | 24          |
| SS: částka bez DPH      |                         | IBAN / SWIFT: C2883030000001277608013                                                                                                    |             |
| SS: DPH                 |                         | Zodapć bodasta                                                                                                    |             |
| 3S: částka bez DPH      |                         | Den splatnosti 10.03.2024 Zauara nounota                                                                                                    |             |
| 3S: DPH                 |                         | Den vystavení faktury 10.01.2024 Připojit text vpravo                                                                                                    |             |
| částka 0%               |                         | Ven odeslání faktury 10.01.2024                                                                                                    |             |
| Zaokrouhlení            |                         | Den uskutečnění zdanitelného plnění 10.01.2024                                                                                                    |             |
| Celkem k úhradě         | 302,50                  |                                                                                                    |             |
| Měna                    |                         | Název                                                                                                    |             |
| Celkem v cizí měně      |                         | Pouze 1. slovo                                                                                                    |             |
| Záloha 0%               |                         |                                                                                                    |             |
| Záloha cizí měna        |                         | ZDOZI 1 Pouze 2. slovo                                                                                                    |             |
| Rekapitulace částek     | -                       | pokus Pouze 3 slovo                                                                                                    |             |
| Konstatní symbol        |                         |                                                                                                    |             |
| Specifický symbol       |                         | SAZBA DPH Vicharte z Zicelniku TMDKOTVV lovo                                                                                                    | 5           |
| Firma                   |                         | Vydete 2 ciseling interview in the second second se |             |
| Firma2                  |                         | Základní sazba DPH                                                                                                    |             |
| Ulice                   |                         | Den odestan faktury                                                                                                    |             |
| Město                   |                         | OR Platha+F Dopusition (foldure                                                                                                    |             |
| Psč                     |                         | CELVEN K ú                                                                                                    |             |
| Stát                    |                         |                                                                                                    |             |
| Rada dokladů FP         |                         |                                                                                                    |             |
| Souvztažnost            |                         |                                                                                                    |             |
| DIU - daňová informa    | C                       |                                                                                                    |             |
| ucet výdej (JUW)        |                         | Doklad převzal:                                                                                                    |             |
| Predmet - text do fakt  | u                       |                                                                                                    |             |
| KUIZ                    |                         | Zpracováno systémem JUW - Daňová evidence                                                                                                    |             |
| Kille pro import - soub |                         | Pole je zarovnané vpi                                                                                                    | ravo        |
| Pocet dnu spiatnosti    |                         |                                                                                                    |             |
|                         |                         | Ukotvit k textu (F1) F1                                                                                                    |             |
|                         |                         | Najdi podle textu                                                                                                    | <b>Л</b> ОК |
|                         |                         |                                                                                                    |             |
|                         |                         |                                                                                                    |             |

### Ukotvení jednotlivých polí podle textu

Tento způsob se použije, pokud je **hledaný údaj součástí dlouhého textu** (př. částka k úhradě), který začíná na každé faktuře od daného dodavatele stejně, ale v rámci faktury se posouvá na různá místa.

Postup: Ve formuláři učení vyberte pole v seznamu vlevo

-> označte textbox v pravé části formuláře

-> otevře se formulář zadání podmínek

-> vyplňte podmínky tak, aby v poli formuláře učení byl zadán jen hledaný údaj

-> F1 v poli "Najdi podle textu" vyplní celý vybraný text, smažte jeho konec tak, aby jeho začátek byl jednoznačný v rámci faktury a stejný v rámci všech faktur od daného dodavatele

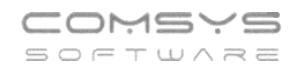

|                         | DF\ARCHAIA_PDF\202324.PD              | F 22673083 CZ45245932 0                                                           |                        |                            |      |
|-------------------------|---------------------------------------|-----------------------------------------------------------------------------------|------------------------|----------------------------|------|
| IČO                     | 22673083                              |                                                                                   |                        |                            | 🛛 ок |
| DIČ                     | CZ45245932                            |                                                                                   |                        |                            |      |
| Ev. číslo dokladu       | 202324                                | F                                                                                 | aktura č. 202324       |                            |      |
| Variabilní symbol       |                                       |                                                                                   | 7 dání nadmínak prov   | u de adea a sen ( údaia    |      |
| Objednávka              |                                       | Dodavatel:                                                                        | an zadani podminek pro | vyhodnoceni udaje          |      |
| Datum vystavení         | Datum vystavení: 31.12.2              | Free life z s                                                                     | K di                   | pradě polkom: 45 100 Kě    |      |
| DUZP                    | Datum vystavení: 31.12.2              | ince me 2.5.                                                                      | r, ui                  | frade cerkem. 45 TOU,- KC  |      |
| Datum splatnosti        | Datum splatnosti: 12.1.2              | Na Zlatnici 301/2                                                                 |                        |                            |      |
| IBAN                    |                                       | 147 00 Praha 4 - Podolí                                                           | Zadaná hodnota         |                            |      |
| SWIFT                   |                                       | IČ: 22673083                                                                      |                        |                            |      |
| Číslo účtu              | 1364516010                            | 10.22073003                                                                       |                        | Pripojit text vpravo       |      |
| Směrový kód             | 3030                                  | Pankaumí speiení: AirPank                                                         |                        | Připojit text níže         |      |
| Banka                   | Bankovní spojení: AirBar              | bankovni spojeni: Airbank                                                         |                        |                            |      |
| ZS: částka bez DPH      | 45 100,-                              | Císlo konta: 1364516010/3030                                                      |                        | Vypustit první slovo       |      |
| ZS: DPH                 |                                       |                                                                                   |                        |                            |      |
| SS: částka bez DPH      |                                       | Datum vystavení: 31.12.2023                                                       |                        | Pouze 1. slovo             |      |
| SS: DPH                 |                                       | Datum splatposti: 12.1.2024                                                       |                        | Pouze 2. slovo             |      |
| 3S: částka bez DPH      |                                       | Datum spiatnosti. 12.1.2024                                                       |                        |                            |      |
| 3S: DPH                 |                                       |                                                                                   |                        | Pouze 3. slovo             |      |
| částka 0%               |                                       | Název produktu                                                                    |                        | Beure peolodeí eleve       |      |
| Zaokrouhlení            |                                       | rideer producta                                                                   |                        | Pouze postedni stovo       |      |
| Celkem k úhradě         | K úhradě celkem: 45 10                | Eakturuieme Vám za terénní práce 74V D3                                           | Vyber za textem        | K úhradě celkem: E1        |      |
| Měna                    | F1                                    | Ostrov, Weské Mýto, archeologický doble                                           | · · · ·                |                            |      |
| Celkem v cizí měně      |                                       | Stříbrný Duůr Houd Brad a za zpracování                                           | Vyber do textu         |                            |      |
| Záloha 0%               |                                       | Subiny Dvul - Havi, Brou a za zpracovani<br>ZAV DEEOO M. Diask. Deeres 2022 - DEE |                        |                            |      |
| Záloha cizí měna        |                                       | ZAV D5509 M. FISER - BZEIIEC 2022 a D55                                           |                        | vypusut mezery             |      |
| Rekapitulace částek -   |                                       | M. Pisek 2022/2023 za mesic prosinec 20.                                          | Vypustit znaky         |                            |      |
| Konstatní symbol        |                                       | (Rychtaříková, 205 hod).                                                          |                        |                            |      |
| Specifický symbol       |                                       |                                                                                   |                        | Pouze cislice              |      |
| Firma                   |                                       | K úhradě celkem: 45 100,- Kč 🔪                                                    |                        | Vvpustit PSČ               |      |
| Firma2                  |                                       |                                                                                   |                        |                            |      |
| Ulice                   |                                       |                                                                                   |                        | Pouze PSČ                  |      |
| Mesto                   |                                       |                                                                                   |                        | Bala is zaromané unrava    |      |
| PSC                     |                                       |                                                                                   |                        | E Pole je zarovnane vpravo |      |
| Stat                    |                                       |                                                                                   | Ukotvit k textu (F1)   |                            |      |
| Rada dokiadu FP         |                                       |                                                                                   |                        |                            |      |
| Souvziaznost            |                                       |                                                                                   | Najdi podle textu      | K úhradě celkem: F1 ./     | ОК   |
| Diu - danova informac   | 2                                     |                                                                                   |                        |                            | 2    |
| Diedmöt, toxt de feitt  |                                       |                                                                                   |                        |                            |      |
| Fredmet - text do fakti | · · · · · · · · · · · · · · · · · · · |                                                                                   |                        |                            |      |
|                         |                                       | a<br>                                                                             |                        |                            |      |

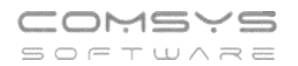

### Více typů faktur od jednoho dodavatele

Pokud od jednoho dodavatele dostáváte více různých typů faktur (např. v různých jazycích), je možné pro ně uložit odlišné způsoby vyhodnocení údajů. Najděte nějaký text, který se na daném typu faktury vždy nachází, ale nenajdete ho na jiném typu faktury od stejného dodavatele. Vyberte tento údaj ve formuláři učení do pole "Klíč pro import souboru".

| 🔏 JUW - Daňová evider   | nce                       |                                                                      | - 🗆 ×                                  |
|-------------------------|---------------------------|----------------------------------------------------------------------|----------------------------------------|
| Soubor Úpravy Zobra     | az Služby Nápověda Č      | í <b>selníky</b> Tabulka                                             |                                        |
| T:\DATA\ATV\2023-1      | 2-11_FP_PDF\PRIJATE_2023\ | FU-0085_23001.PDF DE118904627 0                                      |                                        |
| SS: částka bez DPH      |                           |                                                                      |                                        |
| SS: DPH                 |                           |                                                                      |                                        |
| 3S: částka bez DPH      |                           | R.A.C.K.L. Metall • Iel.: +49 (0191 29 -29                           | 412 0                                  |
| 3S: DPH                 |                           | ZIN der W. Hartmann II Co. (GmbH II Co. KG) • Fax.: +49 (0191 29 - 2 | 9 412 10<br>n de                       |
| částka 0%               |                           | Nibelungenstraße 1 Sa     Email: Info@rack-indenberg                 | y.ue                                   |
| Zaokrouhlení            |                           | 0-30330 Wendelstein                                                  |                                        |
| Celkem k úhradě         |                           |                                                                      |                                        |
| Měna                    |                           | Petr Novák                                                           |                                        |
| Celkem v cizí měně      |                           | Vzorový zákazník<br>Neklapova 18                                     |                                        |
| Záloha 0%               |                           | 128 00 Praha 2                                                       |                                        |
| Záloha cizí měna        |                           | IČO/DIČ 123455 / CZ987654321                                         |                                        |
| Rekapitulace částek -   |                           |                                                                      |                                        |
| Konstatní symbol        |                           | Ihr Name, Ihre Nachricht vom Unser Name Unsere Nachricht vom         | Telefon.Fax, E-Ma                      |
| Specifický symbol       |                           | Fr. Sionek                                                           | 040/71302-482                          |
| Firma                   | R.A.C.K.L. Metall         |                                                                      | 040/71302-480                          |
| Firma2                  |                           |                                                                      | samantha.sionek(                       |
| Ulice                   | NibelungenstraBe          |                                                                      |                                        |
| Město                   | Wendelstein               | Pechnung - 230655                                                    |                                        |
| Psč                     | 0-90530                   | Reciliary 20000                                                      |                                        |
| Stát                    | DE                        | A oistungezoitraum: 20.09.2022                                       |                                        |
| Řada dokladů FP         | PZ                        | Kundenn2: 0400000                                                    |                                        |
| Souvztažnost            | 3                         | Kundenn ?. 3400000                                                   |                                        |
| DI0 - daňová informac   |                           | Inre USt-ID: 0204023854                                              |                                        |
| účet výdej (JUW)        |                           |                                                                      |                                        |
| Předmět - text do faktu |                           | Sehr geehrte Damen und Herren,                                       |                                        |
| Kurz                    |                           |                                                                      |                                        |
| Klíč pro import - soub  | Rechnung                  | hiermit verkaufen wir Ihnen unsere gebrauchten Sehring               | er Bandsägeaut                         |
| Počet dnů splatnosti    |                           | ohne Garantie und unter Ausschluss jeglicher Gewährleistung          |                                        |
|                         |                           | Sämtliche Kosten für die Demontage, den Transport,                   | die Entsorgung                         |
|                         |                           | Abklemmen tragen Sie.                                                |                                        |
|                         |                           | Stellen Sie bitte die geeigneten Mitarbeiter und Geräte bzw. Fahrz   | zeuge bei.                             |
|                         |                           |                                                                      |                                        |
|                         |                           | Der vereinbarte Abholtermin ist der 30.08.2023.                      |                                        |
|                         |                           |                                                                      |                                        |
|                         |                           | Pos Beschreibung                                                     |                                        |
|                         |                           | 1 Bebringer HBM430 A                                                 |                                        |
|                         |                           | I Denninger Howaso A                                                 |                                        |
|                         |                           |                                                                      | Nett                                   |
|                         |                           | ·                                                                    | ······································ |

# 12. Náhledy na PDF dokumenty

Přepracovali jsme v našich programech nahlížení na PDF soubory. Zvolili jsme jiné technické řešení, které je přehlednější a na rozdíl od předchozího není závislé na nainstalování Adobe Readeru na počítač.

| Prohičení připojených souborů     FAKTURA     FAKTURA     FAKTURA     FAKTURA     FAKTURA     FOLOVATEL Příkladná tíma     TODAVATEL Příkladná tíma     TODA | - Daňový doklad<br>Cislo faktury, Variabilní symbol VF0005/24<br>Konstantí symbol 0308<br>Objednávka<br>Dodací list / výdejka<br>Zpúsob platby Příkazem<br>ODBÉRATEL ABB s.r.o.<br>Vyskočilova 1561/4a<br>1400 Praha 4 - Michile<br>I-COUČ 49682563 / CZ49682563                                                                                                    | <ul> <li>Tlačítka:</li> <li>- uložit</li> <li>- hledat text</li> <li>- tisknout</li> </ul> |
|----------------------------------------------------------------------------------------------------|----------------------------------------------------------------------------------------------------|--------------------------------------------------------------------------------------------|
| Vystavil Tereza Rousová<br>Znička Načev<br>101.001.030 RASTER 3075 cm<br>monáž<br>doprava<br>Rekapitulace částek<br>Základní sazba DPH<br>CELKEM K ÚHRADĚ                                                                                                    | Mnobstvl         Prodepi coma         Cena celkem         Dah %           1,00 ka         100,000         100,000         100,000         1           12,00 hoci,         15,000         570,000         21         5.00 ka         750,000         3         750,000         21           Bez dané         DPH         Celkem         60         550,000 Kč         60         550,000 Kč           60         550,000 Kč | + - zvětšit<br>zmenšit<br>100% - zobrazit v původní velikosti                              |